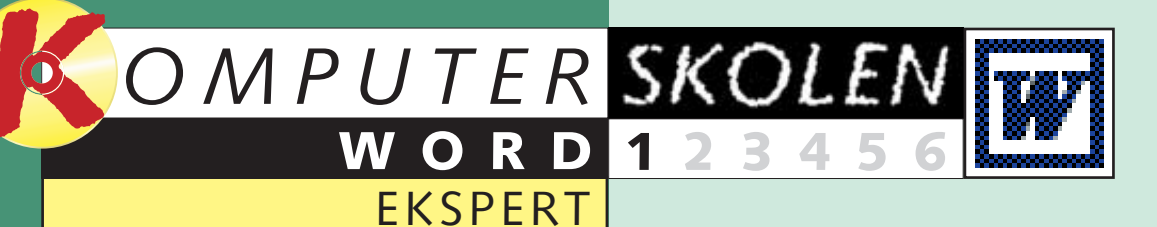

## Alt dette lærer du i Word-Ekspertskolen

Word er det mest anvendte tekstbehandlingsprogram på markedet. Kender du de grundlæggende funktioner i programmet, og har du lyst til at lære mere, så er Word-Ekspertskolen noget for dig.

Udgangspunktet for skolen er den nyeste version af Word, nemlig Word 2000, men det betyder ikke, at du må opgive, hvis du har en ældre version af programmet. Enkelte af de ting, vi kommer ind på, er forbedret i den nye udgave, men der er også mange punkter, hvor der ikke er forskel på Word 2000 og Word 97.

Ekspertskolen består af seks artikler. Otte sider i dette nummer og to sider i hvert af de følgende fem numre af bladet. Efterhånden som vi når frem i skolen, kan du finde de tidligere afsnit på K-CD'en.

#### Følg med i alle afsnit af Wordskolen:

Lær alt om typografier, så 123456 du kan definere dine egne skrifttyper med mere. Lær at bruge typografierne, lær at skifte eller redigere dem, og lær at lave nogle selv.

Skabeloner eller standard-23456 dokumenter er en god hjælp, når du arbeider i Word. Få grundlæggende kendskab til dem, der allerede er lagt ind i Word, og lær at fremstille nogle selv.

Makroer er en slags små 23456 programmer, der gør arbejdet for dig. Lær at lave dem, og få en række gode eksempler på, hvad de kan bruges til.

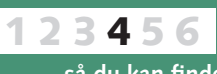

Lær at oprette indholdsfortegnelser og stikordsregistre, så du kan finde rundt i store dokumenter.

123456

Tabeller og grafer liver op på dokumenterne og kan også bruges i dine skabeloner. Lær at oprette dem og få dem til at arbejde sammen med andre programmer.

6 Få styr på brevfletning i Word med guiden "Flettebrev". Lær at oprette standardbreve med datakilder.

# Ekspert i Word

#### Komputer for alles nye Ekspertskole er for dig, der vil bruge Word som mere end blot en elektronisk skrivemaskine og samtidig spare masser af tid.

Forestil dig, at du på få sekunder kan generere en professionel indholdsfortegnelse på din 400-siders rapport. At du kan ændre skriftstørrelsen på alle overskrifter i dit dokument uden at skulle finde frem til dem først. Forestil dig, at komplicerede operationer i Word, som du laver 10 gange hver dag, kan udføres blot ved tryk på en enkelt tast på tastaturet. Forestil dig, at du én gang for alle kan fremstille en perfekt skabelon til de standarddokumenter, som du møjsommeligt sidder og sætter op hver dag, som fx brevhoveder eller mødereferater. Og forestil dig, at du kan fodre Word med en adresseliste med 2000 adresser og ét brev uden adresse, og at Word så selv fletter breve og adresser, så du ikke skal indsætte hver adresse manuelt. Det er de ting, vi kommer ind på i Komputer

for alles Word-Ekspertskole. Tekstbehandlingsprogrammet Word er nemlig langt mere end et program til at skrive tekst i. Du kan indstille Word, så du kan få dokumenter, der ser nøjagtigt ud, som netop du vil have det. Og bedre endnu: Du kan gemme dem som skabeloner, så du med få museklik kan kalde dem frem igen og skrive nye udgaver uden først at skulle ind og definere den teksttype og størrelse, du vil bruge, hvilken slags overskrifter med mere du kan lide, den måde dokumentet skal stilles op på, og de tekststykker, fx dit navn og adresse, som altid skal indgå i dokumentet.

Når du har gennemgået dette og de kommende fem afsnit af Word-Ekspertskolen, kan du lave dine egne skabeloner, hvad enten de skal bruges til personlige breve, breve til myndigheder, faxforsider, rapporter, brochurer, eller hvad du måtte have behov for. Og du bliver selvfølgelig også introduceret til de mange skabeloner, der allerede er lagt ind i Word lige til at bruge eller ændre efter behov. Du kommer med andre ord i dybden med Word, din arbejdshastighed vil blive væsentligt forøget, og du vil kunne hæve kvaliteten på dine dokumenter betydeligt.

#### Typografier er grundlaget for det hele

Udgangspunktet for at designe dine egne skabeloner er de såkaldte typografier, som du får styr på, hvis du læser denne første del af skolen. Og allerede her er du så i stand til at fabrikere dine egne flotte og overbevisende dokumenter.

Selv om man er en hærdet Wordbruger, er det nemt at komme til at forveksle skrifttyper og typografier. Men for at gøre en lang historie kort, så er en typografi simpelt hen en samling af forskellige formateringer af din tekst inklusive skrifttype. En typografi indeholder oplysninger om bl.a. skriftstørrelse, skrifttype, linieafstand, tekstjustering, punktopstilling og meget mere.

Det betyder, at du ved at benytte typografier kan spare en masse tid i dit arbejde. Fx kan det være, at du arbejder med et stort dokument, hvor du ønsker, at alle overskrifter både er holdt i en særlig skrifttype, at der er ekstra luft til den næste linie, og at overskriften er rykket et stykke ind. Det kan være vderst tidskrævende at rette fx 100 overskrifter til efter disse regler. Sandsynligvis vil der også opstå en række feilformateringer i

kølvandet – alene fordi det er næsten umuligt manuelt at gennemføre 5-10 forskellige formateringer for hver af de 100 overskrifter.

Benytter du en typografi, når du fx skal formatere en overskrift, skal du blot udpege den pågældende overskrift og derefter vælge din typografi. Så er alle formateringer gennemført som ved et trylleslag. Den lille manøvre skal du dog gentage for hver enkelt overskrift. Men skulle du senere ændre holdning til, hvordan dine overskrifter skal se ud, bliver det endnu lettere. Nu hvor du allerede har defineret en særlig typografi for overskrifterne, kan du nøjes med at ændre typografien. Herefter rettes samtlige 100 overskrifter automatisk.

Der findes to slags typografier: Tegntypografier og afsnitstypografier. Som navnene afslører, så er de to typer rettet mod henholdsvis formatering af tegn og af afsnit.

En tegntypografi indeholder kun formatering rettet mod selve teksten som fx skriftstørrelse eller skrifttype. Tegntypografien benyttes især, hvis du ønsker at formatere sætninger eller særlige ord i et afsnit. Det kunne fx være fagudtryk, citater eller hyperlinks.

En afsnitstypografi indeholder alle mulighederne fra tegntypografien. Desuden giver afsnitstypografien mulighed for at foretage formateringer rettet mod afsnittet som helhed som fx tekstjustering, tabulatorstop, linieafstand og rammer.

#### Skabeloner, makroer, diagrammer og brevfletning

Næste skridt er så de førnævnte skabeloner. En skabelon er, som navnet siger, en skabelon til hvordan et samlet dokument skal se ud, inklusive typografier, makroer, sideopsætning, orddeling og meget mere.

Faktisk er et ganske almindeligt Word-dokument, du opretter, en skabelon. Men en uhyre simpel en af slagsen, som du ikke behøver at lade dig nøje med. Og det er ikke særligt kompliceret at lave sine egne. Det får du lært allerede i næste afsnit af 2 - Microsoft Word Microsoft Word Formater Vis Indsaet Nis Indsaet skolen, og du får i tredje afsnit også

skal lave flere dokumenter af samme type. Kort fortalt er det - i den simple form – en funktion, som du kan sætte til at optage dine handlinger, når du laver et dokument. Den husker hvert museklik og hver indtastning, og alt, hvad den optager, er du fri for at gøre igen, næste gang du skal i gang med en lignende opgave. Den komplicerede form for makroer kræver avanceret programmering, som vi ikke kommer ind på i denne omgang

I de sidste dele af skolen får du lært at bruge tabeller og diagrammer og dermed gøre dine skabeloner ekstra overbevisende. Du får tips, der er særdeles brugbare, hvis du arbejder med meget store dokumenter. og endelig lærer du kunsten at flette breve, så du ikke behøver at skrive det samme igen og igen, hvis du skal sende en række ens breve, fx invitationer, ud til venner og bekendte.

Som nævnt indledningsvis er Word et omfattende program. Skolen her kommer ikke omkring samtlige muligheder, men læser du de seks afsnit og prøver tingene af, kan du roligt betegne dig selv som en del klogere end gennemsnittet, når det gælder Word. Du er blevet ekspert. God fornøjelse. 

#### WORD 123456 👿 EKSPERT

#### Brug standardtypografier

Producenterne af Word har sørget for, at programmet på forhånd har indbygget nogle standardtypografier, som du kan benytte til de mest almindelige formål. Når du åbner et nyt dokument, skriver du fx automatisk i typografien "Normal". Denne typografi består blandt andet af

skrifttypen Times New Roman, skriftstørrelse 12 punkt, venstrestillet tekst og enkelt linieafstand. I værktøjslinien "Formatering"

oppe over dit dokument kan du se tre rullemenuer. Menuen yderst til venstre viser, hvilken typografi du benytter netop nu. Har du ikke foretaget ændringer i dine typografier, står der "Normal". Det betyder, at du benytter typografien "Normal".

Ved at åbne rullemenuen og vælge en anden typografi kan du skifte mellem flere forskellige typografier.

| 🗟 Dokument 2 - Microsoft Word                                                                    | Placér markøren       |
|--------------------------------------------------------------------------------------------------|-----------------------|
| Eller Rediger Vis Indsæt Formater Funktioner Tabel Vindue Hjælp                                  | I i den tekst,        |
| □ 📂 🖬 🚔 💩 🖤 🙏 ங 🛍 ダ 🖙 - ∞ - 🍓 📝 🗔 🛒 🐼 🔍 ¶ 101% - Q -                                             | du ønsker at vælge    |
| Normal • Times New Roman Kopier 12 • F K U 三喜喜言臣臣臣律律日• & · A · .                                 | en ny typografi for.  |
|                                                                                                  |                       |
| Denne tekst skal nu formateres med typografien "Overskrift 1"                                    |                       |
|                                                                                                  |                       |
|                                                                                                  |                       |
|                                                                                                  |                       |
| <u> </u>                                                                                         |                       |
| 0<br>¥                                                                                           |                       |
|                                                                                                  |                       |
| Side 1 Sek 1 1/1 Pos 3 cm Li 1 Kol 1 INDS KOR UDV OVR Dansk                                      |                       |
|                                                                                                  |                       |
| Dokument 2 - Microsoft Word                                                                      | Åbn rullelisten       |
| Eller Rediger Vis Indsæt Formater Funktioner Tabel Vindue Hjælp                                  | <b>4</b> "Typografi"  |
| 🗅 📂 🖬 🖨 🎒 🗽 🖤 🕺 🖻 🛍 ダ 🖘 • 🖘 - 🍓 🔢 🗔 🦉 🟭 🖏 🖏 ¶ 101% 🕞 🕄 -                                         | til venstre, hvor der |
| Tormal 🚽 Times New Roman 🔹 12 🔹 🗜 🔏 🖳 🗄 🗄 🗄 🗄 🗄 🗄 🖓 - 🖉 - 🗛 - 🗸                                  | star Normai . Og      |
|                                                                                                  | fra listen.           |
| 12 pk. = es med typografien "Overskrift 1"                                                       |                       |
| Overskrift 1                                                                                     |                       |
| Overskrift 2                                                                                     |                       |
|                                                                                                  |                       |
| Overskrift 3 13 pkt.                                                                             |                       |
| Standardskrifttype i afsnit 🗮 a                                                                  |                       |
|                                                                                                  |                       |
| Side 1 Sek 1 1/1 Pos 3 cm Li 1 Kol 1 IND5 KOR UDV OVR Dansk                                      |                       |
|                                                                                                  |                       |
| 🗟 Dokument 2 - Microsoft Word                                                                    | <b>2</b> Nu vises     |
| Eiler <u>R</u> ediger <u>V</u> is Indsæt Formater Funktioner Tabel Vind <u>u</u> e <u>H</u> jælp | navnet på             |
| D 😅 🖬 🖨 🕼 🖤 🐰 🖻 🛍 ダ 🗠 • 🗠 - 🍓 🔢 🗔 🖼 👫 💽 ¶ 95% 🕒 🕄 -                                              | den valgte            |
| Overskrift 1 🛃 • Arial • 16 • F K U 重要 雪量 註 註 筆譯 🛛 • 🕹 • 🛧                                       |                       |
|                                                                                                  |                       |
|                                                                                                  |                       |
| Denne tekst skal nu formateres med typografien "Overskrift 1".                                   |                       |
| -                                                                                                |                       |

1/1 Pos 3,4 cm Li 1 Kol 1 IND5 KOR UDV OVR Dansk

#### **2** Find flere typografier i Word

I rullemenuen "Typografi" ligger der umiddelbart ud over typografien "Normal" også typografierne "Overskrift 1", "Overskrift 2", "Overskrift 3", "Standardskrifttype i afsnit".

Typografien "Normal" er beregnet til ganske almindelig brødtekst. Typografierne "Overskrift 1", "Overskrift 2", "Overskrift 3" er

derimod beregnet til hovedoverskrift, overskrift og underoverskrift. Overskrifterne er altså med andre ord hierarkiske. (I Ekspertskolens kapitel 4 skal du se, hvordan Word kan bruge disse hierarkiske overskrifter til automatisk at danne en indholdsfortegnelse).

Word har på forhånd langt flere typografier end de nævnte at vælge

| Artikel uden typ - Microsoft Word                                               |                     |               |
|---------------------------------------------------------------------------------|---------------------|---------------|
| Eiler <u>R</u> ediger <u>V</u> is Indsæt Formater Funktioner Tabel Vindue Hjælp |                     |               |
| 🗅 🗲 🖬 🔒 🎒 🕵 🖤 🕺 🛍 🛍 ダ 🗠 · · · · · 🍓 E                                           | 💆 🗔 🔜 🗏             | 🗏 🚯 🔯 ¶ 1499  |
| Norma • Arial • 12 • F K U                                                      | ≣ ≣ ≣               |               |
| Indhaldefortegnales 5                                                           | <b>≡</b> ¶_ <u></u> | 8 • 1 • 9 • 1 |
| inditoidsionegneise 5                                                           | 12 pkt.             | and hvert     |
| lucilla e la efecta sus e la el C                                               | <b>∓</b> ¶          | line Det hi   |
| inanoiasionegneise 6                                                            | 12 pkt.             | bnockor U     |
| · · · · · · · -                                                                 | <b>≡ 1</b>          |               |
| Indholdsfortegnelse 7                                                           | 12 pkt              |               |
|                                                                                 | = ¶                 |               |
| Indholdsfortegnelse 8                                                           |                     | m er desig    |
|                                                                                 | 12 pkt.             | ges det lill  |
| Indholdsfortegnelse 9                                                           |                     | på få uger    |
|                                                                                 | 12 pkt.             |               |
| Kommentarhenvisning                                                             | <u>≕</u> ₫          | ske blot ind  |
|                                                                                 | 8 pkt.              | en virus v    |
| Kommentartekst                                                                  | <b>≡</b> ¶          | utorojoro f   |
| Rommentartexist                                                                 | 10 pkt.             |               |
| Linionummor                                                                     | ≡ a                 | e pa guive    |
| Engenunner                                                                      |                     | pe problem    |
| Liete over figurer                                                              | <b>∓</b> ¶          |               |
| Liste over ligurer                                                              | 12 pkt.             |               |
| ····                                                                            | <b>≕</b> ¶          | ve smittet    |
| Makrotekst                                                                      | 10 pkt.             | år som reg    |
|                                                                                 | <b>≡</b> ¶          | en pc, de     |
| Modtageradresse                                                                 | 12 pkt.             | ærer l        |
|                                                                                 | <b>≡</b> ¶          |               |
| Normal                                                                          | 12 - la             |               |
| dirakta pad på sin harddick, allar v                                            | ind at h            | Iomputer e    |
|                                                                                 | r 1105 1            |               |
| Side 1 Sek 1 1/1  Pos 13,7 cm Li 23 Kol 49   IMD                                | B KOR UDV           | OVR Dansk     |
| Hold Shift- <b>7</b> Åbn rullelisten "Typografi",                               |                     |               |
| tasten nede. 🧉 og vælg en typografi.                                            |                     |               |

Side 1 Sek 1

imellem. De er ikke umiddelbart synlige. Dermed forvirrer de ikke den uerfarne bruger eller de brugere, der ikke har behov for dem.

Omvendt er det nemt at kalde over 100 ekstra typografier frem. De er lige til at gå om bord i, og der er noget for enhver smag lige fra fodnotetekst og makrotekst til sidenummertekst og billedtekst.

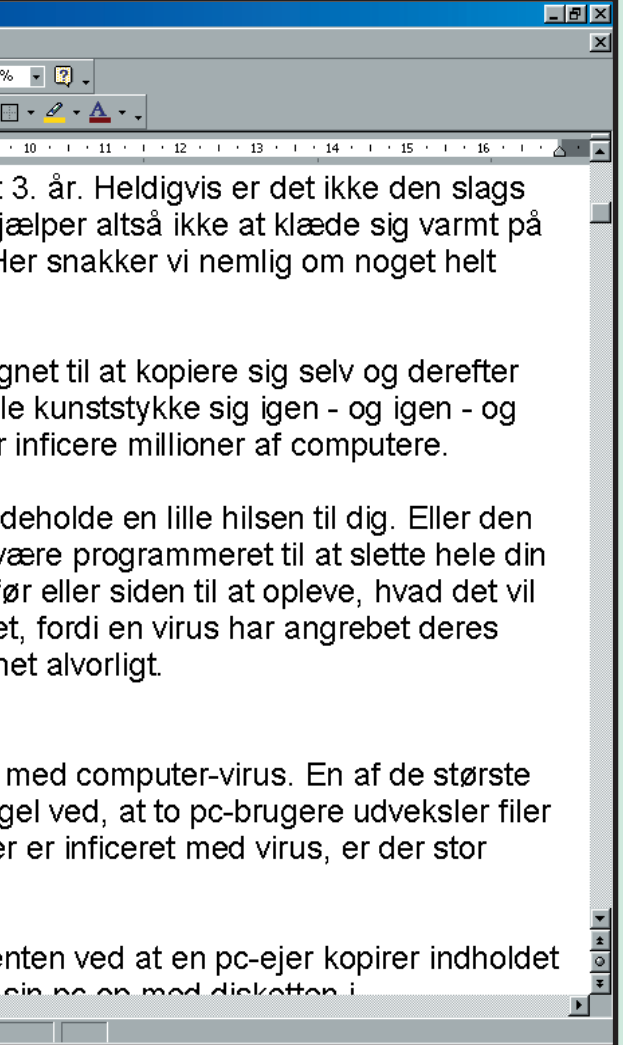

5

#### WORD 123456 👿

EKSPERT

# Redigér en Word-typografi

De fleste Word-brugere opdager først for alvor mulighederne i typografierne, når de lærer, hvordan man kan lave sine egne typografier. Det er heldigvis ikke så svært. Du kan fx tage udgangspunkt i en af de eksiste-

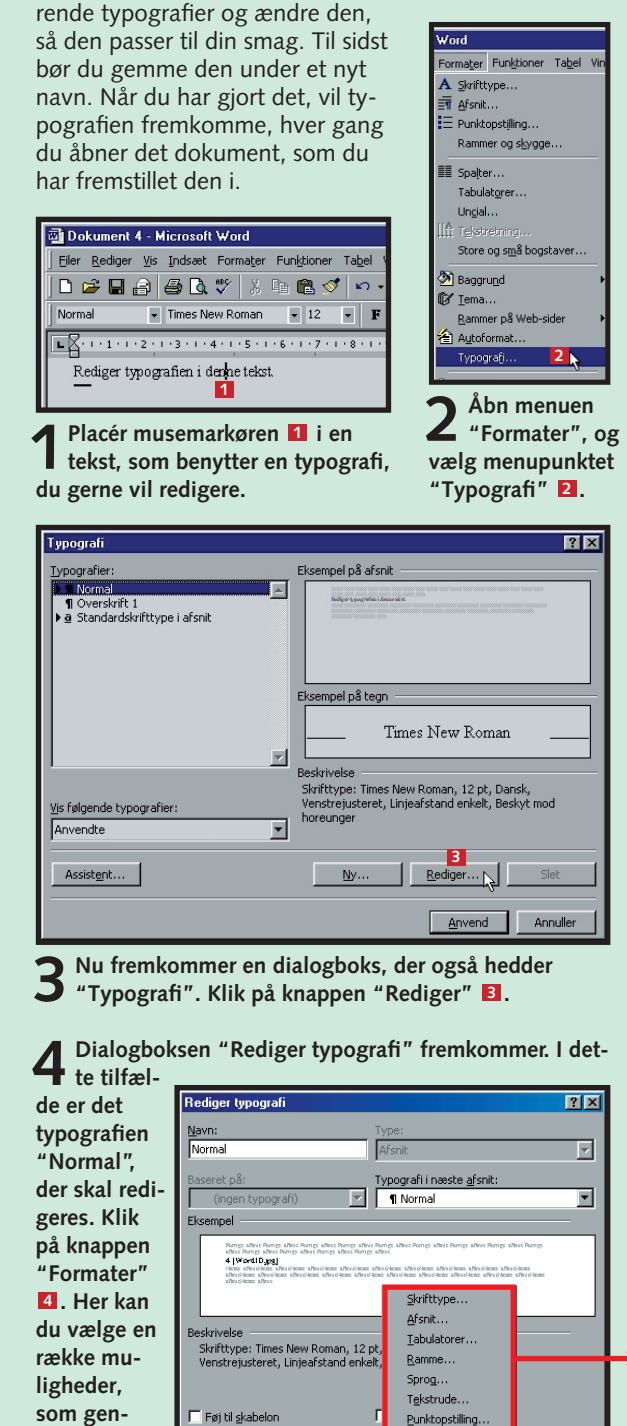

Punktopstilling

Formater • Genv

<u>S</u>krifttype... Her kan du vælge, hvilken skrift du vil bruge i typografien, hvilken størrelse og farve den skal have, og hvilket skriftsnit du vil bruge (fx fed eller kursiv). Under fanen "Teksteffekter" er der desuden mulighed for at knytte mange sjove effekter til din tekst.

| kter                            |
|---------------------------------|
| afi: Størrelse:                 |
| J [12                           |
|                                 |
|                                 |
| v 9 9                           |
| 10                              |
|                                 |
|                                 |
| Farve:                          |
| <ul> <li>Automatisk.</li> </ul> |
|                                 |
|                                 |
| 🗖 Kapit <u>æl</u> er            |
| Store bogstaver                 |
| 🗖 Skjult                        |
| et                              |
|                                 |
|                                 |
|                                 |
| nan                             |
|                                 |
| de på skærmen og printeren.     |
|                                 |
| OK Annuller                     |
|                                 |

Afsnit.. I afsnitsformateringen handler det primært om at vælge, om teksten skal følge venstre- eller højrekant, eller om den skal placeres midt på siden eller have lige marginer i begge sider Under "L

| Lindor "Linio                                                                                                    | ve lige marginer i begge sider.                                                                                                    |
|----------------------------------------------------------------------------------------------------|----------------------------------------------------------------------------------------------------|
| Under "Linie-<br>og sideskift"<br>kan du blandt<br>andet vælge,<br>at ordene i<br>teksten ikke<br>må deles over<br>ved linieskift. | Afanit     Indrykning og afstand     Linje- og gdeslift       Justering:     Centreet     Dispositionsriveau:     Preddelst       Indrykning     genstre:     0 om     Spegiel:     Mgd:       Highe:     0 om     Grant     (ingen)     I       Afstand     Bit:     0 pkt.     Grant     Esterplet       Efter:     0 pkt.     Grant     Esterplet       Elsempel     Indring and and an and an advance of an advance of an advance of at a standard at advance of a standard at advance of at a standard at advance of at a standard at advance of at a standard at a standard at a standar |
|                                                                                                    | Isbulatorer                                                                                                    |
|                                                                                                    |                                                                                                    |

Tabulatorer... Under "Position" skriver du ind, hvor du vil have placeret tabulatorer. (Tallet - her 4 refererer til linealen over dit dokument). Du skal blandt andet

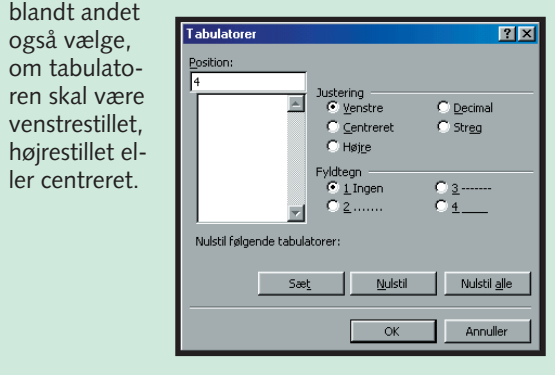

Ramme... Skal der ramme om eller skygge bag ved den typografi, du er ved at definere, lægger du det på her. Du kan også væl-

te farver til både rammer og skygger, ligesom rammetykkelsen naturligvis også skal vælges.

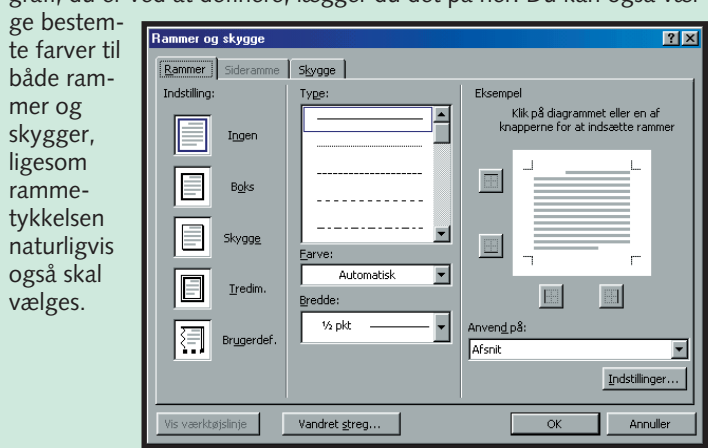

Sprog... Sprogvalget handler udelukkende om at fortælle Word, hvilket sprog det skal rette sig efter, hvis du kører stavekontrol på dit dokument. Skulle det ikke være defineret på forhånd, skal du normalt gå ind og vælge dansk.

| Angiv sprog                                                                                         |                                                                                       | ? ×                                                                |
|----------------------------------------------------------------------------------------------------|---------------------------------------------------------------------------------------|--------------------------------------------------------------------|
| Opfat den mark                                                                                      | erede tekst so                                                                        | om:                                                                |
| Baskisk                                                                                             |                                                                                       | <b></b>                                                            |
| Bengali                                                                                             |                                                                                       |                                                                    |
| Bulgarsk                                                                                            |                                                                                       |                                                                    |
| Burmesisk                                                                                           |                                                                                       |                                                                    |
| Catalansk                                                                                           |                                                                                       |                                                                    |
| 🗸 Dansk                                                                                             |                                                                                       | •                                                                  |
| Korrekturredska<br>relevante ordba<br>disse er tilgæng<br>Kontroller ik<br>Find sprog a<br>Standard | aberne vil auto<br>iger for det va<br>lelige,<br>ke stavning elle<br>iutomatisk<br>OK | matisk benytte de<br>algte sprog, hvis<br>er grammatik<br>Annuller |

Tekstrude... Dette punkt er kun relevant, hvis du har oprettet et specielt tekstfelt i dit dokument (det gør du via "Indsæt"-menuen, hvor du fx også kan lægge billeder ind). Har du det, kan du her definere, hvordan

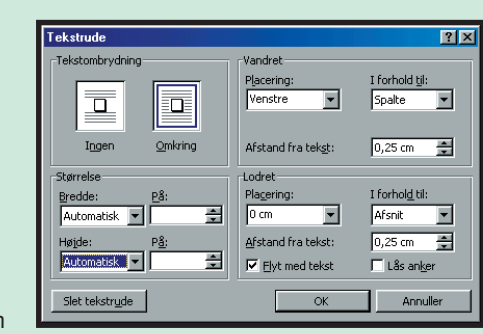

din øvrige tekst skal opføre sig omkring det pågældende tekstfelt.

Punktopstilling... Dokumenter med mange punkter og underpunkter kan du sætte op på mange forskellige måder. Her kan du under "Punkttegn"

vælge mellem forskellige typer punkter. Du kan vælge tal/bogstavopstilling under fane "Tal og bogstaver" og forskellige niveauopdelinger under den viste fane.

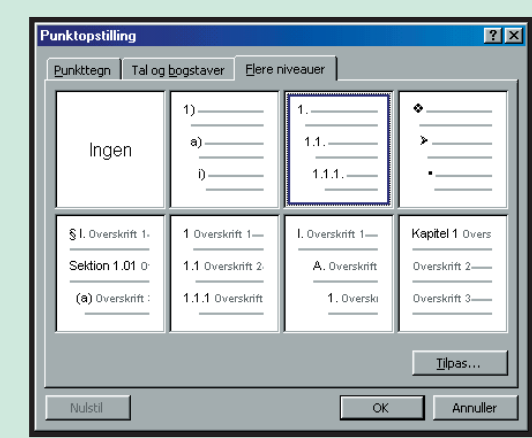

KOMPUTER FOR ALLE 4/2001

nemgås i det

følgende.

OK

Annuller

#### Opdater typografier automatisk

Det er muligt at opdatere dine typografier automatisk, når du manuelt ændrer formateringen af teksten i dit dokument. Du skal blot fortælle Word, at den pågældende typografi skal opdateres, hver gang du foretager en ændring.

| Typografi                                                                                                    | ? ×                                                                                                    |
|----------------------------------------------------------------------------------------------------|----------------------------------------------------------------------------------------------------|
| <u>T</u> ypografier:                                                                                                    | Eksempel på afsnit                                                                                                    |
| Indholdsfortegnelse 9     A Kommentartekst     a Linjenummer     Il Kommentartekst     a Linjenummer     Il Liste over figurer     Makrotekst     Modrageradresse     1 |                                                                                                    |
| Normal                                                                                                    | Eksempel på tegn                                                                                                    |
| ¶ Normal indrykning<br>¶ Noteoverskrift<br>¶ Opstilling<br>¶ Opstilling - forts.                                                                                        | Times New Roman                                                                                                    |
| Vis følgende typografier:                                                                                                    | Beskrivelse<br>Skrifttype: Times New Roman, 12 pt, Engelsk<br>(Storbritannien), Venstrejusteret, Linjeafstand enkelt,<br>Beskyt mod horeunger |
| Assistent                                                                                                    | 2<br><u>Ny</u> <u>R</u> ediger Slet                                                                                                    |
|                                                                                                    | 5<br>Annuller                                                                                                    |

Åbn dialogboksen "Typografi" via "Formater" i ho-vedmenuen. Vælg den typografi, der fremover skal opdateres automatisk. Det gør du i oversigten til venstre 1. Klik på knappen "Rediger" 2.

| Rediger typografi                                                                                                    |                                                                                                    | ? × |
|----------------------------------------------------------------------------------------------------|----------------------------------------------------------------------------------------------------|-----|
| <u>N</u> avn:<br>Normal                                                                                                    | Type:<br>Afsnit                                                                                                    | 7   |
| Baseret på:<br>(ingen typografi)                                                                                                    | Typografi i næste <u>a</u> fsnit:<br>¶ Normal                                                                                                    | •   |
| Terran ofest Terran alest Terran ofest Terran of<br>Deme typografi skal fremover opdateres<br>ofer terran determine determine determine alest<br>determine determine determine determine alest | nt Person alast Nortan alast Portan alast Person<br>an alast<br><b>an alastantisk</b><br>makan alast Portanta alast Portan alast Portan<br>Portana alast Portan alast Portan alast Portan<br>alast Portan |     |
| Beskrivelse<br>Skrifttype: Times New Roman, 12<br>Linjeafstand enkelt, Beskyt mod h                                                                                                    | pt, Dansk, Venstrejusteret,<br>oreunger, Automatisk opdatering                                                                                                    |     |
| Føj til <u>s</u> kabelon OK Annuller                                                                                                    | I Forma <u>t</u> er ★ <u>G</u> envejstast                                                                                                    |     |

2 Sæt en markering i afkrydsningsfeltet "Opdater au-tomatisk" 1, og klik på "OK" 1. Klik på "Anvend" **5** i vinduet, du kommer tilbage til, og din typografi opdaterer nu automatisk.

## **WORD** 123456

# Definér selv typografier

At lave nye typografier i Word foregår stort set på samme måde, som når du redigerer en af de eksisterende.

| Typografi                                                                                         | <u>? ×</u>                                                                                                    |
|---------------------------------------------------------------------------------------------------|----------------------------------------------------------------------------------------------------|
| Typografier:                                                                                      | Eksempel på afsnit                                                                                                    |
| Normal     Normal     Overstift 1     Overstift 1     Overstift 2     Standardskrifttype i afsnit | Dana ya yefe di dinawa ng kenenawati                                                                                      |
|                                                                                                   | Eksempel på tegn                                                                                                    |
|                                                                                                   | Times New Roman                                                                                                    |
| Vis følgende typografier:                                                                         | Beskrivelse<br>Skriftype: Times New Roman, 12 pt, Dansk,<br>Venstrejusteret, Linjeafstand enkelt, Beskyt mod<br>horeunger |
| Assistent                                                                                         | Ny                                                                                                    |
|                                                                                                   | Annuller                                                                                                    |

Abn menuen "Formatér", vælg menupunktet "Typografi", og klik på knappen "Ny"

| Ny typografi                                                                                                    |                                                                                                    |       |
|----------------------------------------------------------------------------------------------------|----------------------------------------------------------------------------------------------------|-------|
| Navn:                                                                                                    | Typ <u>e</u> :                                                                                                    |       |
| Super2000 2                                                                                                    | Afsnit 3                                                                                                    |       |
| Baseret på: 😽                                                                                                    | Typografi i næste <u>a</u> fsnit:                                                                                                    |       |
| ¶ Normal 4                                                                                                    | <u> </u>                                                                                                    |       |
| Eksempel                                                                                                    |                                                                                                    |       |
| Denne typografi skal fremo                                                                                                    | over opdateres automätik.<br>na der neuen der neuen der neuen der neuen der neuen der neuen der neuen der neuen der neuen der neuen der neuen                                                                                                    |       |
| Deme typografi skal frem<br>denotes denotes denotes<br>denotes den                                                                                                    | over opdateres automatik.<br>en annenden der den sollten der henre der henre der h | ita . |
| Deme typografi skal frem<br>der tree der tree der tree<br>der tree der tree der tree<br>der tree der tree<br>der tree der tree der tree<br>der tree der tree der tree<br>der tree der tree der tree<br>Normal + | over opdateren automatik<br>en den en den en den men den men den men den men<br>er den en den en den en den en den en den en den en den en den en den en den en den en den en den en den en den<br>en den en den en den en den en den en den en den en den en den en den en den en den en den en den en den en den                                                                                                     | ata . |
| Beskrivelse<br>Normal +                                                                                                    | over opdiserers automatik.                                                                                                    |       |
| Demo ypganfiskal from<br>Beskrivelse<br>Normal +                                                                                                    | over-opskerer antonisk.                                                                                                    | da .  |
| Dese gegrafi dal free<br>Sestrivelse<br>Normal +                                                                                                    | oor opdaters aanmäk                                                                                                    |       |
| Deser opegafi dad free<br>Science and<br>Normal +<br>Føj til gj-abelon<br>OK 4                                                                                                    | Copgjater automatisk                                                                                                    |       |

**2** Herefter åbner dialogboksen "Ny Typografi". Du ser fire rullelister i toppen af boksen. Navngiv typografien under "Navn" 2. I eksemplet her benyttes navnet "Super2000". Vælg, om det skal være en afsnits- eller tegntypografi, i rullelisten "Type" 1. Vælg den typografi, som du tager udgangspunkt i med rullelisten "Baseret på" 4. Og indstil til sidst den typografi, som Word automatisk skifter til, når der trykkes på "Enter". Det foregår i rullelisten "Typografi i næste afsnit" **5**. Det er fx nyttigt, hvis du skal skrive en overskrift. Når du trykker Enter, vil du ofte ønske at fortsætte med typografien til din brødtekst. Det kan du indstille her, så Word skifter automatisk. En funktion, som især viser sit værd i dokumenter, hvor der er mange skift mellem en brødtekst og forskellige typer overskrifter. Herefter kan du skabe din typografi via knappen Formater" 6 på nøjagtig samme måde, som når du redigerer en eksisterende typografi.

#### Lad Word sætte dit dokument op

ikel mer Rediger

lesky

u kan i omputi lags vii ig varn emlig o

oc-verd orede s ien. Hvi n virus an forvi

1 Ål

dine

en "F

unde

Efter at du har formateret dit dokument, kan du også vælge at arbejde videre med typografierne i typografigalleriet. Ved at se på de typografier, du har benyttet i dit dokument, kan Word nemlig komme med nogle kvalificerede forslag til alternative formateringer.

| typ.doc - Microsoft Word                                                                                                    | Tema                                                                                                    |
|----------------------------------------------------------------------------------------------------|----------------------------------------------------------------------------------------------------|
| Vis Indsæt Formater Funktioner Tabel Vind                                                                                                    | Vælg et tema:                                                                                                    |
| A raid     A skrittype     Araid     Araid     A | Iffrete tensol         Economic         Citrorpunch         Expendition         Industri         Kapaler         Kunst         Labyrint         Labyrint         Labyrint         Metrorek         Opgawpapari         Pietrae         Pietrae         Sandten         Sregiehus         Topo         Tytepanel         Tytepanel         Typepanel |
| ide stor skai 99 Objekt                                                                                                    | Levende farver                                                                                                    |
| on det dokument, som<br>I har formateret med<br>typografier. Åbn menu-<br>ormater", og klik på<br>rmenuen "Tema" <b>1</b> .                                                                                                    | I dialogboksen "Tema" klikker<br>du på "Typografigalleri " 2.                                                                                                    |
|                                                                                                    |                                                                                                    |

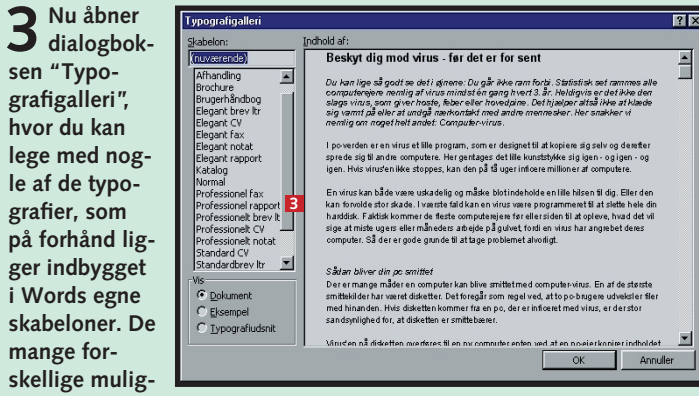

heder ser du i rullemenuen til venstre i vinduet. Klik for eksempel på linien "Professionel rapport" El. Klik til sidst på "OK".

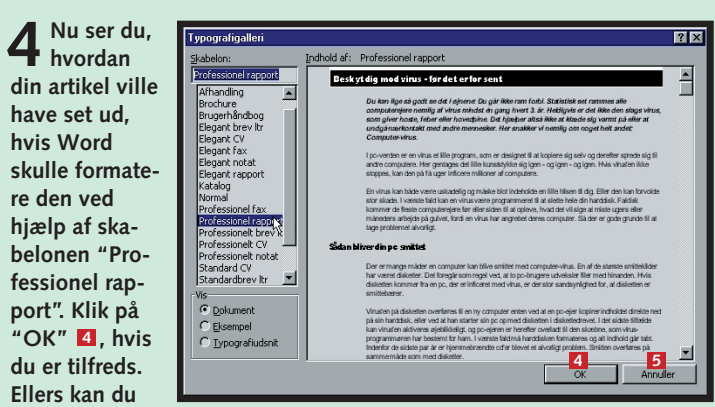

prøve dig frem med nogle af listens andre skabeloner. Klik på "Annuller" [2], hvis du ikke finder en kombination, du bryder dig om.

#### Opret genvej til typografi

Arbejder du meget med typografier i dine dokumenter, er det en fordel at definere tastaturgenveje til dem, du bruger mest. Det er nemt at gøre i Word. Du skal blot være opmærksom på ikke at vælge genveje, som har en anden funktion i forvejen.

| <u>R</u> ediger ⊻is Indsæt                                                                                                    | Formater Funktioner Tabel                                                                                                    | Vind <u>u</u> e <u>Hj</u> ælp                                                                                                    |
|----------------------------------------------------------------------------------------------------|----------------------------------------------------------------------------------------------------|----------------------------------------------------------------------------------------------------|
| 2 🔒 🔒 🗳 🗟                                                                                                    | 🊏 🕺 🖻 🛍 ダ 🕬                                                                                                    | - ~ 🍓 🛃 🗔 📰 🚯 84% 🕒 🕄 👋                                                                                                    |
| verskrift 1 🔹 Arial                                                                                                    | • 16 •                                                                                                    | FKU≣≣≣≣≣≣≣≣≢≣                                                                                                    |
| 1 2 3                                                                                                    | 4 • 1 • 5 • 1 • 6 • 1 • 7 • 1 • 8 • 1                                                                                                    | · 9 · I · 10 · I · 11 · I · 12 · I · 13 · I · 14 · I · 15 · I · 16 · I · 4                                                                                                    |
| eskyt dig mo                                                                                                    | d virus - før det ei                                                                                                    | r for sent                                                                                                    |
| 1                                                                                                    |                                                                                                    |                                                                                                    |
| u kan lige sa godt<br>omputereiere nem                                                                                                    | se det i øjnene: Du gar<br>lig af virus mindst én g                                                                                                    | rikke ram forbi. Statistisk set rammes alle<br>ang hvert 3. år. Heldigvis er det ikke den                                                                                                    |
| ags virus, som giv                                                                                                    | ver hoste, feber eller ho                                                                                                    | ovedpine. Det hjælper altså ikke at klæde                                                                                                    |
| g varmt på eller at<br>emlig om noget he                                                                                                    | t undgå nærkontakt me<br>elt andet: Computer-vin                                                                                                    | d andre mennesker. Her snakker vi<br>us                                                                                                    |
|                                                                                                    |                                                                                                    |                                                                                                    |
| oc-verden er en viru<br>orede sig til andre o                                                                                                    | us et ille program, som el<br>omputere. Her gentages                                                                                                    | r designet til at kopiere sig selv og deretter<br>det lille kunststykke sig igen - og igen - og                                                                                                    |
| en. Hvis virus'en iki                                                                                                    | ke stoppes, kan den på få                                                                                                    | å uger inficere millioner af computere.                                                                                                    |
| n virus kan både va                                                                                                    | ære uskadelig og måske t                                                                                                    | olot indeholde en lille hilsen til dig. Eller den                                                                                                    |
| an forvolde stor ska                                                                                                    | de. I værste fald kan en v                                                                                                    | virus være programmeret til at slette hele din                                                                                                    |
| nuuisk. Häktisk kon<br>de at miste uders e                                                                                                    | iller måneders arbeide nå                                                                                                    | ejere nør eller siden til at opleve, hvad det vil<br>a gulvet, fordi en virus har angrebet deres                                                                                                    |
| mputer. Så der er                                                                                                    | gode grunde til at tage pr                                                                                                    | oblemet alvorligt.                                                                                                    |
|                                                                                                    |                                                                                                    |                                                                                                    |
| adan bliver din pc                                                                                                    | smittet                                                                                                    |                                                                                                    |
| er er mange måder<br>hittekilder har være                                                                                                    | en computer kan blive si<br>t disketter. Det foregår si                                                                                                    | mittet med computer-virus. En af de største<br>om regel ved, at to pc-brugere udveksler filer                                                                                                    |
| ed hinanden. Hvis                                                                                                    | disketten kommer fra en                                                                                                    | pc, der er inficeret med virus, er der stor                                                                                                    |
| ndsynlighed for, at                                                                                                    | disketten er smittebærer                                                                                                    | r. <u>0</u><br>¥                                                                                                    |
|                                                                                                    |                                                                                                    |                                                                                                    |
| l Sek 1 :                                                                                                    | 1/1 Pos 3 cm Li 1                                                                                                    | Kol 14 INDS KOR UDV OVR Dansk                                                                                                    |
| n tastaturger                                                                                                    | ivej til. Fx som l                                                                                                    | her "Art.overskrift 1".                                                                                                    |
| n tastaturger                                                                                                    | ivej til. Fx som l                                                                                                    | her "Art.overskrift 1".                                                                                                    |
| ikel med typ.doc - M<br>Rediger Vis Indsæt                                                                                                    | icrosoft Word                                                                                                    | Vindue Bielo                                                                                                    |
| n tastaturger<br>ikel med typ.doc - M<br>Rediger Vis Indsæt<br>2 🔐 🔐 😂 🔯                                                                                                    | icrosoft Word<br>Formater Funktioner Tabel                                                                                                    | Vindge Biseb                                                                                                    |
| ikel med typ.doc - M<br>Rediger Vis Indsæt<br>P 🔐 🔐 😂 🖎<br>verskrift 1 🖉 Arial                                                                                                    | icrosoft Word<br>Formater Funktioner Table<br>A Skrifttype<br>E Punktopstijing                                                                                                    | Vindue Hosto<br>Vindue Hosto<br>Vi |
| n tastaturger<br>ikel med typ.doc - M<br>Rediger Vis Indsæt<br>P P P P P P P P P<br>verskrift 1 P Arial                                                                                                    | icrosoft Word<br>Formater Funktioner Tabel<br>A Skrifttype<br>E Punktopstijing<br>Rammer og skyrgge                                                                                                    | Vindue Histip       Vindue Histip       Vindue Histip       Vindue Histip                                                                                                    |
| n tastaturger<br>ikel med typ.doc - M<br>Rediger Vis Indsæt<br>P P P P P P P<br>verskrift I P Arial<br>1 - 1 - 1 - 2 - 1 - 3 - 1<br>ieskyt dig mo                                                                                                    | interfer i de stationer i de stationer i de stationer i de stationer i de stationer i de stationer i de stationer i de stationer i de stationer i de stationer i de stationer og skyrgge                                                                                                    | Vindue Hostpogram, du vin dirkityte       Vindue Hostpogram, du vin dirkityte       Vindue Hostpogram, du vin dirkityte </td                                                                                                    |
| n tastaturger<br>ikel med typ.doc - M<br>Redger Yis Indsæt<br>P P P P P P P P<br>verskrift 1 P Arial<br>1 - 1 - 1 - 2 - 1 - 3 - 1<br>Seskyt dig mo<br>v kan lige så gorff                                                                                                    | icrosoft Word<br>Formater Funktioner Tabel<br>A Skrifttype<br>∰ Punktopstilling<br>Rammer og skyrgge<br>I Spalter<br>Tabulatgrer<br>Librial                                                                                                    | Vindue Hiselp<br>Vindue Hiselp<br>Vindue                     |
| n tastaturger<br>kel med typ.doc - M<br>Rediger Vis Indsæt                                                                                                    | icrosoft Word<br>Formater Funktioner Tabel<br>A skrifttype<br>≅ Afsnitt<br>E Punktoosstiling<br>Rammer og skygge<br>III Spaker<br>Tabulatgrer<br>Ungial<br>III Tekererno                                                                                                    | Vindue Hiselp         Vindue Hiselp         Image: Statistic set rammes alle wert 3. år. Heldigvis er det ikke den                                                                                                    |
| tastaturger<br>kel med typ.doc - M<br>Redger Vs Indset<br>→ → → → → ↓<br>rerskrift 1 → Anal<br>1 + 1 + 2 + 1 + 3 + 1 +<br>eskyt dig mo<br>u kan lige så godt<br>imputerejere nem<br>ags virus, som gh<br>ag varnt he eller at                                                                                                    | icrosoft Word<br>Formater Funktioner Tabel<br>A Skriftsype                                                                                                    | Vindue Hiselp         Vindue Hiselp         Image: Image: I                                                                                                    |
| kel med typ. doc - M<br>Redger Vis Indset<br>Redger Vis Indset<br>Redger Vis                                                                                                    | icrosoft Word Formater Funktioner Tabel A Striftspe                                                                                                    | Vindue Hiselp         Vindue Hiselp         Vindue Hiselp         Image: Statistic set rammes alle wert 3. år. Heidigvis er det likke den line. Det hjælper altså ikke at klæde tre mennesker. Her snakker vi                                                                                                    |
| tastaturger<br>kel med typ.doc - M<br>Redger Vis Indsæt<br>I I I I I I I I I I I I I I I I I I I                                                                                                     | icrosoft Word Formatric Funktioner Tabel A Striftspe                                                                                                    | Vindue Hiselp         Vindue Hiselp         Vindue Hiselp         Image: Image: Im                                                                                                    |
| tastaturger<br>kel med typ.doc - M<br>Redger Vis Indsæt<br>I I I I I I I I I I I I I I I I I I I                                                                                                     | icrosoft Word<br>Formager Funktioner Tabel<br>A genttype<br>I Punktoostyling<br>Rammer og skygge<br>III Spelter<br>Tabulatger<br>Ungial<br>Store og små bogstaver<br>Store og små bogstaver<br>Ø Baggrund<br>Ø Iema<br>Rammer på Web-sider                                                                                                    | Windue Heelp         Windue Heelp         Image: Image: Ima                                                                                                    |
| kel med typ. doc - M<br>Rediger Vis Indsæt<br>I I I I I I I I I I I I I I I I I I I                                                                                                     | icrosoft Word<br>Formater Funktioner Tabel<br>A griftstype<br>I Punktoosstiling<br>Rammer og skygge<br>III Spater<br>Tabulatger<br>Ungial<br>Kore og små bogstaver<br>Store og små bogstaver<br>Ø Baggrund<br>Ø Tema<br>Bammer på Web-sider<br>A dioformat                                                                                                    | Vindue Heelp         Vindue Heelp         Vindue Heelp         Image: Second Second Secon                                                                                                    |
| kel med typ. doc - M<br>Rediger Vis Indset<br>I I I I I I I I I I I I I I I I I I I                                                                                                     | icrosoft Word<br>Formater Funktioner Tabel<br>A griftstype<br>If Afsht<br>E Punktoosstiling<br>Rammer og skygge<br>If Spatter<br>Tabulatger<br>Ungial<br>Store og små bogstaver<br>Store og små bogstaver<br>Ø Baggrund<br>Ø Tema<br>Bammer på Web-sider<br>Autoformat<br>Typografi 2                                                                                                    | Windue Heelp         Vindue Heelp         Vindue Heelp         Image: Second Second Secon                                                                                                    |
| tastaturger                                                                                                    | icrosoft Word<br>Formater Funktioner Tabel<br>A griftstyne<br>■ A griftstyne<br>■ A griftstyne<br>■ Punktoostiling<br>Rammer og skygge<br>■ Spatter<br>Tabulatoger<br>Ungial<br>Baggrund<br>© Tema<br>Barmer på Web-sider<br>Autoformat<br>Typogref<br>2                                                                                                    | Vindue Hiselp         Vindue Hiselp         Vindue Hiselp <td< td=""></td<>                                                                                                    |
| tastaturger<br>kel med typ.doc - M<br>Redger Vis Indsæt<br>P P P P P P P P P<br>erskrift I P Arial<br>1 1 1 2 2 1 3 1 1 1<br>eskyt dig moo<br>I kan lige så godt<br>mputerejere nem<br>mgs virus; som gin<br>g varmt på eller at<br>milig om noget her<br>c-verden er en virus<br>en Hvis virus'en likk<br>virus kan både va<br>n forvolde stor skaa<br>rddisk. Faktisk kom<br>re at miste ugers e                                                                                                    | icrosoft Word<br>Formater Funktioner Tabel<br>A Skrifttype<br>E Punktopstilling<br>Rammer og skyrgge<br>III Spater<br>Tabulatger<br>Ungid<br>III Teleretring<br>Store og små bogstaver<br>Baggrund<br>Ø Lama<br>Banmer på Web-sider<br>Autoformat<br>Typograf 2<br>Mer de Heste computeret                                                                                                    | Vindue Hotel Cyclogram, du vin dirkityde<br>her "Art.overskrift 1".                                                                                                    |
| tastaturger<br>kel med typ.doc - M<br>Bedger V/s Indset<br>P → P → P → P → P<br>erskrift I → Arial<br>1 + 1 - 2 - 1 - 3 +<br>eskyt dig moo<br>r kan lige så godt<br>mputerejere nem<br>ga virus, som gin<br>ga virus, som gin<br>ga virus, som ga virus, som gin<br>ga virus, som ga virus, som gin<br>ga virus, som ga virus, som gin<br>ga virus, som ga virus, som gin<br>ga virus, som ga virus, som gin<br>virus, som ga virus, som ga virus, som g                                                                                                    | ictosoft Word<br>Formager Funktioner Tabel<br>A Skrifttype<br>T Afsnt<br>E Punktopstilling<br>Rammer og skyrgge<br>III Spater<br>Tabulatger<br>Ungial<br>Store og små bogstaver<br>Ø Baggrund<br>Ø Tema<br>Barmer på Web-sider<br>Autoformat<br>Typograf 2<br>Ø objek<br>Timmer de Heste computerel<br>gode grunde til at tage pr                                                                                                    | Vindue Horido         Vindue Horido         Vindue Horido <td< td=""></td<>                                                                                                    |
| kel med typ.doc - M<br>Rediger Vis Indsæt<br>P and Vis Indsæt<br>P and P and P and<br>P and P and P and<br>P and P and<br>P and P and<br>P and P and<br>P and P and<br>P and P and<br>P and P and<br>P and P and<br>P and P and<br>P and P and<br>P and P and<br>P and P and<br>P and P and<br>P and P and<br>P and P and<br>P and P and<br>P and P and<br>P and<br>P and P and<br>P and<br>P a | icrosoft Word  Formager Funktioner Tagel  A Skriftvpe  Punktopstiling  Banner og skyrgge  Sore og små bogstaver  Store og små bogstaver  Banner på Web-sider  Autoformat  Typografi  2 Agtoformat  Typografi  2 Agtoformat  Store og små bogstaver  A dysformat  A agtoformat  A dysformat  Store og små bogstaver  A dysformat  Store og små bogstaver  Store og små bogstaver  A dysformat  Fypografi  A dysformat  Store og små bogstaver  A dysformat  Store og små bogstaver  A dysformat  A dysformat  A                                                                                                    | Vindue Hospo<br>Vindue Hospo<br>Vi |
| n tastaturger<br>ikel med typ.doc - M<br>Redger Vis Indsæt<br>Pedger Vis Indsæt<br>Pedger Vis Indsæt<br>Pedger Vis Indsæt<br>Pedger Vis I Pedger<br>Pedger Vis I Pedger<br>Pedger Vis I Pedger<br>Pedger Vis Vissen Vis<br>prede sig til andre c<br>ien. Hvis virus'en lik<br>ard disk. Faktisk kom<br>ge at miste ugers e<br>omputer. Så der er p<br>ådan bliver din po                                                                                                    | icrosoft Word  Formater Funktioner Tabel  A Skriftvpe  Punktopstiling  Banmer og skyrgge  Store og små bogstaver  Baggrund  Fammer på Web-sider Autoformat  Typografi  Cogete  mer og et leste computerer lier måneders arbejde på gode grunde til at tage pr  smittet                                                                                                    | Vindue Hiselp<br>Vindue Hiselp<br>Vindue                     |
| n tastaturger<br>ikel med typ.doc - M<br>Rediger Vis Indsæt<br>Pediger Vis Indsæt<br>Pediger Vis Indsæt<br>Pediger Vis Indsæt<br>Pediger Vis Indsæt<br>Pediger Vis Pediger<br>verskrift 1 = Arial<br>Her 1 - 2 - 1 - 3                                                                                                    | icrosoft Word     Formate Funktioner Tabel     A Skriftxye     Tabletager Funktioner Tabel     A Skriftxye     Tabletager     Tabletager     Tabletager     Tabletager     Store og små bogstaver     Store og små bogstaver     Baggrund     Fammer å Web-sider     Autoformat     Typografi     Z     objecc     mmer de Heste computerer lifer måneders arbeide på     gode grundet til at tage pr     smittet     en computer kan blive s                                                                                                    | Vindue Heelp         Vindue Heelp                                                                                                    |
| n tastaturger<br>ikel med typ.doc - M<br>Rediger Vis Indset<br>Pediger Vis Indset<br>Pediger Vis Indset<br>Pediger Vis Indset<br>Pediger Vis Arial<br>I - 1 - 2 - 1 - 3<br>ieskyt dig mo<br>u kan lige så godt<br>omputerejere nem<br>lags virus, som gh<br>g varmt på eller at<br>emlig om noget ho<br>bc-verden er en viru,<br>rede sig til andre c<br>en. Hvis virus'en lid<br>n virus kan både va<br>an forvolde stor ska<br>arddisk. Faktisk kon<br>ge at miste ugers e<br>imputer. Så der er p<br>ådan bliver din pc<br>er er mange mådter<br>ed hinanden. Hvis i                                                                                                    | icrosoft Word     Formater Funktioner Tabel     A Skriftxye     E Punktopstilling     Rammer og skyrgge     Sore og små bogstaver     Store og små bogstaver     Baggrund     Fammer å Web-sider     Autoformat     Typografi     Zenner på Web-sider     Autoformat     Typografi     Zenner på Skebesider     Sore og små bogstaver     Baggrund     Fammer å Meb-sider     Autoformat     Typografi     Zenner på Skebesider     Sore og små bogstaver     Store og små bogstaver     Baggrund     Fammer å Meb-sider     Autoformat     Typografi     Zenner på Skebesider     Sore og små bogstaver     Store og små bogstaver     Baggrund     Sore og små bogstaver     Store og små bogstaver     Store og små bogstaver                                                                                                    | Vindue Hiselp         Vindue Hiselp         Image: Image: I                                                                                                    |
| kel med typ. doc - M<br>Rediger Vis Indsext<br>indsext<br>renskrift 1 I Arial<br>renskrift 1 Arial<br>renskrift 1 Arial                                                                                                    | Invej til. Fx som l     Invej til. Fx som l     Invej til. Fx som l | Vindue Hiselp         Vindue Hiselp         Image: Second Second S                                                                                                    |
| tastaturger                                                                                                    | icrosoft Word     Formage Funktioner Tabel     A skriftxye     E Punktoner Tabel     A skriftxye     E Punktonstilling     Rammer og skygge     E Spaker     Tabulatgrer     Ungial     Iff Testretring     Store og små bogstaver     Baggrupd     Ø Tema     Bammer på Web-sider     A dytoformat     Typograft     Typograft     Typograft     Typograft     Typograft     Somer og Heste computerer     Iler måneders arbejde på     godec mmer de Heste computerer     is disketter. Net foregår si     disketter. kommer fra helive si     ti disketten kommer fra en mittebærer                                                                                                    | Vindue Hiselp         Vindue Hiselp         Image: Second Second S                                                                                                    |

2 Abn rullemenuen "Formatér", og vælg menupunktet "Typografi" 2. Klik derefter på "Rediger" ligesom under punktet "Rediger en typografi" (Se de foregående sider). ediger ty

<u>B</u>aseret på: ¶ Oversk

Eksempel

Oversk

Føj til s

Bes

WWW.KOMPUTER.DK

VIGTIGT

Alle typografier bygger på en såkaldt basistypografi. I Words

egne typografie er det som rege

du ændrer en typografi, der også fungerer som basistypografi i

basistypografi i andre typografier, så slår ændringen igennem i alle de berørte typografier. Ændrer du fx typografien "Normal" fra venstrestillet til ligestillet tekststering, vil du se

alle Words typografier skifter til

ligestillet. De sikreste er derfo

> typografier e nyt navn

altid at give din nye eller ændred

"Normal". Hīvi

| ografi                    |                                                                                                    | ? × |
|---------------------------|----------------------------------------------------------------------------------------------------|-----|
| ift 1 💌                   | Type:<br>Afsnit<br>Typografi i næste <u>af</u> snit:<br>¶ Art.overskrift 1                                                                                                    | Y   |
| yt dig mod virus - før de | t formal forma forma forma forma forma forma forma forma forma forma forma forma forma forma forma forma forma formal formal formal |     |
| 1 + Niveau 1              |                                                                                                    |     |
| belon<br>K Annuller       | ☐ Opdater automatisk<br>Bormater ▼ Genvejstast                                                                                                    | ź   |

**3** Klik på knappen "Genvejstast..." **E** for at åbne dialogboksen "Genvejstast".

|              |                                          | ? ×                            |
|--------------|------------------------------------------|--------------------------------|
| E            | K <u>o</u> mmandoer:<br>Art.overskrift 1 | Luk                            |
| V            |                                          | Tildel<br>Fjern                |
| envejstast:  | Nuværende taster:                        | Nulstil alle                   |
| l + Niveau 1 |                                          | Gem ændringer i:<br>Normal.dot |

4 Markøren står automatisk klar i feltet "Tryk på ny genvejstast" 4

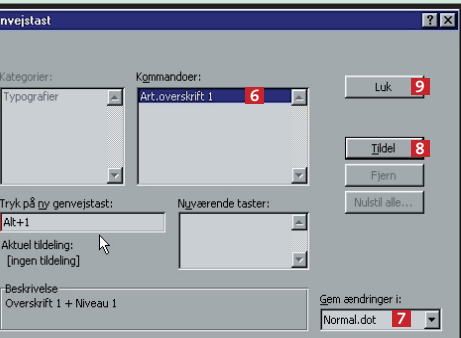

5 Klik på den tastekombination, du vil bruge som genvej, fx "Alt"+"1" 5. Typografien "Art.overskrift1" 6 bliver herefter automatisk aktiveret, når du bruger den nævnte tastekombination. (Du kan vælge en anden skabelon nederst til højre. Normalt vil man dog være interesseret i at benytte de samme genveje i alle dokumenter, så det er til at huske. Derfor anbefales det, at du gemmer genvejen i skabelonen "Normal" 2). Klik på "Tildel" 6 og herefter på "Luk" 9. Klik henholdsvis "OK" og "Anvend" i de vinduer, du kommer tilbage til.

#### Det har du lært

Du har lært:

- At bruge standardtypografier.
- At bruge Words udvidede typografibibliotek.
- At redigere typografier.
- At opdatere typografier automatisk.
- At lave dine egne typografier.
- At bruge Words temaer.
- At oprette genveje til dine typografier.

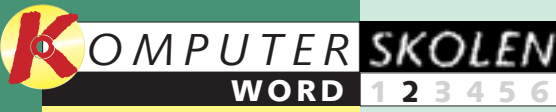

EKSPERT

#### Var du ikke med fra starten?

Læs det forrige afsnit af Word-ekspertskolen på K-CD'en under "Komputerskolen".

Det stod der i det foregående afsnit:

Lær alt om 123456 typografier, så du kan definere dine egne skrifttyper med mere. Lær at bruge typografierne, lær at skifte eller redigere dem, og lær at lave nogle selv.

> Det kan du læse i de kommende afsnit:

Makroer 3456 er en slags små programmer, der gør arbejdet for dig. Lær at lave dem, og få en række gode eksempler på, hvad de kan bruges til.

23456 oprette indholdsfortegnelser og stikordsregistre, så du kan finde rundt i store dokumenter.

Lær at

du dem:

Af Morten S. Hansen

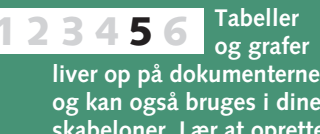

og kan også bruges i dine skabeloner. Lær at oprette dem, og få dem til at arbejde sammen med andre programmer.

Få styr på brevflet-6 2345 ning i Word med guiden "Flettebrev". Lær at oprette standardbreve med datakilder.

# Skræddersy dit dokument

Vil du gerne have, at dine breve, hvad enten de er personlige eller stilet til banken eller de offentlige myndigheder, skal have et fast udseende, kan du lette arbejdet for dig selv væsentligt ved at lave en skabelon. Det samme gælder selvfølgelig også, hvis du vil designe dine egne faxforsider, skrive rapporter, lave hjemmeside eller andet. Alle dokumenter i Word bygger på en skabelon. Skabelonen fortæller Word. hvordan dokumentet skal se ud, og hvordan det skal opføre sig, når du arbejder med det. En skabelon kan bestå af typografier, makroer, værktøjslinier, menu- og tasttildelinger, autotekstelementer samt formateringer og almindelig tekst.

Hver gang du starter på et nyt dokument, vælger du også, hvilken skabelon der skal ligge til grund for dokumentet.

Når du starter Word, eller når du vælger "Nyt tomt dokument", benytter du automatisk skabelonen "Normal". Den består af typografien "Normal", som indeholder skrifttypen Times New Roman i skriftstørrelse 12, enkelt linieafstand, venstrejusteret tekst med mere. Det giver det helt

almindelige dokumentudseende, du kender.

Det behøver du dog ikke at lade dig nøje med. Dels kan du vælge en lang række andre skabeloner, som allerede er lagt ind i Word, dels kan du designe dine egne. I dette afsnit af Word-ekspertskolen lærer du de grundlæggende trin for at gøre dette. Når du laver skabeloner, kan du bl.a. bruge de mange typografier, du lærte om i første del. Senere i skolen kommer vi ind på en række andre elementer, fx makroer, der kan gøre dine skabeloner endnu mere effektive. 

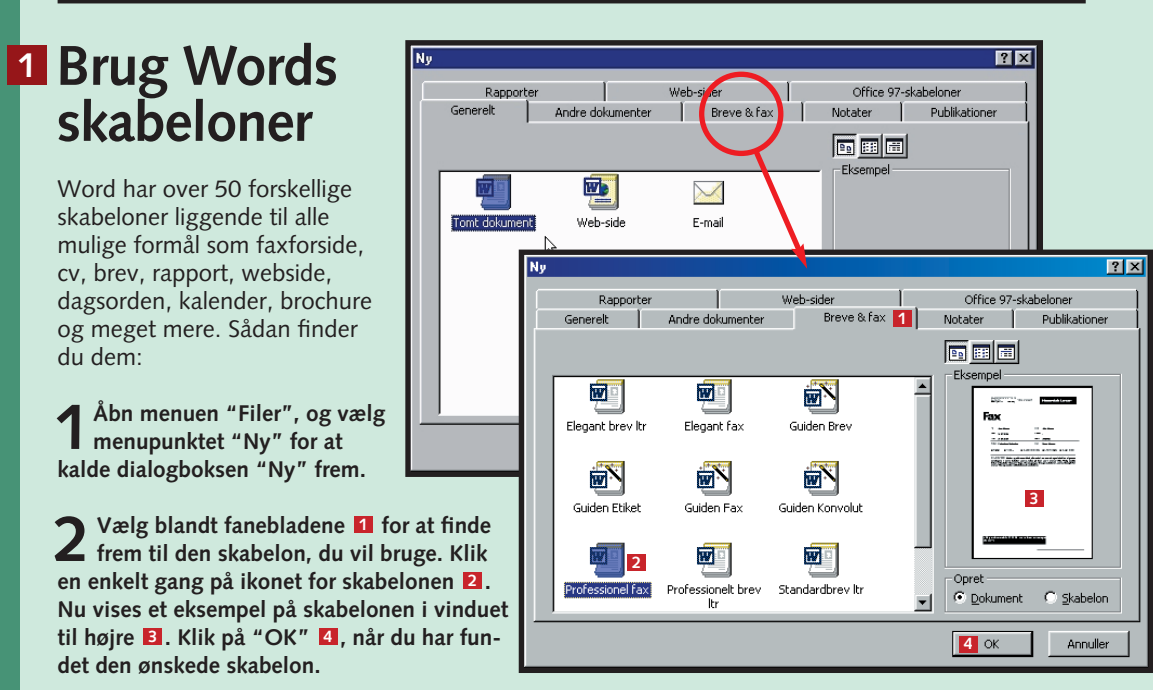

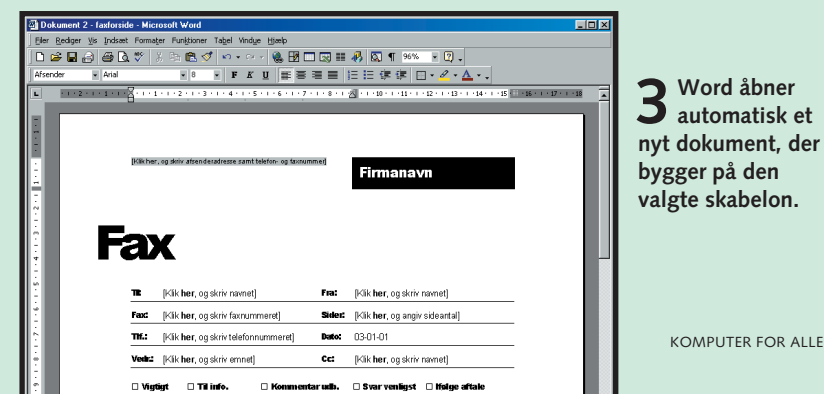

## Skab dine egne skabeloner

Hvis du arbejder meget i Word, vil du ofte komme i en situation, hvor du savner en skabelon, der er skabt til præcis dine behov. Har du fx en særlig måde at sætte breve op på, er det oplagt at skabe din egen skabelon, hvor fx dato, sluthilsen, dit eget navn og adresse placeres samme sted og i samme formatering hver gang.

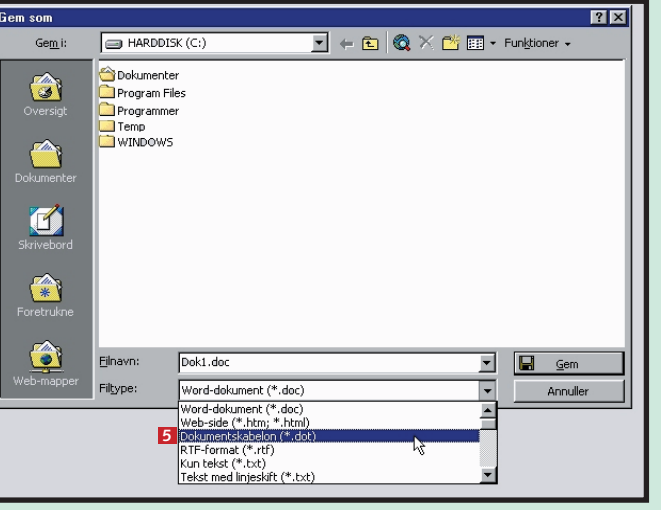

Åbn menuen "Filer", og vælg "Gem som". Vælg "Dokumentskabelon" 5 i rullemenuen "Filtype".

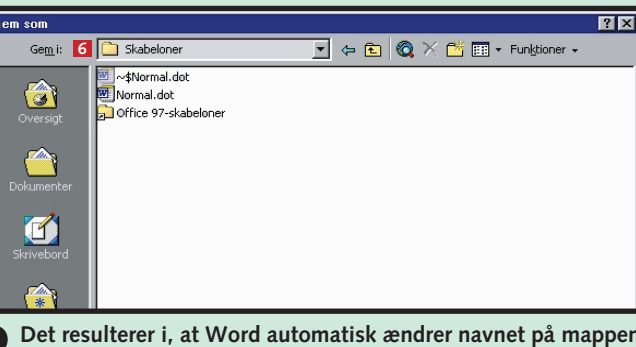

2 Det resulterer i, at Word automatisk ændrer navnet på mappen, hvor der skal gemmes (se rullelisten "Gem i" øverst til venstre **(**). Alle skabeloner skal ligge i en særlig mappe, for at du kan kalde dem frem igen i dialogboksen "Ny".

## Udbyg Words skabeloner

I stedet for at starte helt fra bunden er det ofte nemmere at oprette dine egne skabeloner på baggrund af en af de eksisterende Word-skabeloner. Sådan gør du:

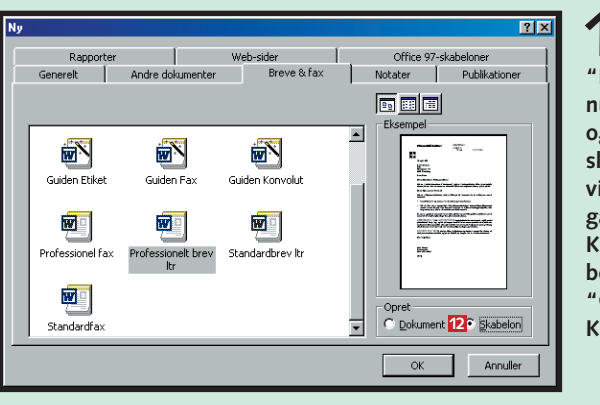

Abn dialogboksen "Ny" fra menuen "Filer", og vælg den skabelon, du vil tage udgangspunkt i. Klik på "Skabelon" i feltet "Opret" 12. Klik på "OK".

KOMPUTER FOR ALLE 5/2001

WWW.KOMPUTER.DK

|     | 3                                              | X |
|-----|------------------------------------------------|---|
| :   | 🗋 Skabeloner 🗾 🖕 🔁 🔯 🔀 🕶 Fun <u>k</u> tioner 🗸 |   |
|     | ~\$Normal.dot                                  |   |
|     | Mormal.dot                                     |   |
| ŧ   | Difice 97-skabeloner                           |   |
|     |                                                |   |
|     |                                                |   |
|     |                                                |   |
| ter |                                                |   |
|     |                                                |   |
|     |                                                |   |
| rd  |                                                |   |
|     |                                                |   |
|     |                                                | _ |
| ne  |                                                | _ |
|     |                                                |   |
|     |                                                |   |
|     | Eilnavn: 🔽 Mit brevpapir.dot 📃 🔄 Gem 🛽         |   |
| per | Filtype: Dokumentskabelon (*.dot)              |   |

Gem som

Gem

3

9 Gen

Tom

Mit br

3 Navngiv din skabelon **1** – fx "Mit brevpapir" – og klik på "Gem" ■. Herefter kan du så skrive tekst ind i skabelonen på den måde, du ønsker det. Word husker, hvordan du har sat dit brev op.

|                          |                  |                          |                       | 1                           | ? × |
|--------------------------|------------------|--------------------------|-----------------------|-----------------------------|-----|
| Rapporter<br>relt        | Andre dokumenter | Web-sider<br>Breve & fax | Office 97-<br>Notater | skabeloner<br>Publikationer |     |
|                          |                  |                          | Eksempel —            | ]                           |     |
| dokument                 | Web-side         | E-mail                   |                       |                             |     |
| <b>10</b><br>evpapir.dot |                  |                          | Der er ikke           | noget eksempel.             |     |
|                          |                  |                          | Opret<br>© Dokumer    | nt O Skabelon               |     |
|                          |                  |                          | 11 ок                 | Annuller                    |     |

**4** Når du næste gang fx skal bruge skabelonen "Mit brevpapir" til at skrive et brev, skal du igen vælge "Ny" i menuen "Filer". Nu vil du se din nye skabelon på fanebladet "Generelt" 🧕. Klik på skabelonen 🔟, og klik på "OK" 🔟. Det åbner et nyt dokument, som er designet nøjagtigt som beskrevet i skabelonen "Mit brevpapir".

| 🗟 Skabelon 1 - Microsoft Word                                                                |                                                                           |
|----------------------------------------------------------------------------------------------|---------------------------------------------------------------------------|
| Bler Rediger Vis Indsæt Formater Funktioner Tabel Vindue Hiselp                              |                                                                           |
| 🛛 🗅 🗤 Ctri+N 🖉 🕶 🐨 🐨 🐼 🖬 🗔 🖼 🛷 🕼                                                             | A ¶ 96% - 🕐 -                                                             |
| Ctrl+S F K U ≡ ≡ ≡ !Ξ !Ξ                                                                     | ;;;;;;;;;;;;;;;;;;;;;;;;;;;;;;;;;;;;                                      |
| Gem som 13                                                                                   | - 10 · 1 · 11 · 1 · 12 · 1 · 13 · 1 · 14 · 1 · 15 · 1 · 16 · 1 · 17 · 1 · |
| G Udskriv Ctrl+P                                                                             |                                                                           |
| 1 C:\WINDOWS\\Word6 - Brevfletning                                                           |                                                                           |
| 2 C:\WINDOWS\\Word5 - Sammenkaedning                                                         |                                                                           |
| 3 C:\WINDOWS\\Word4 - store dokumenter<br>(Kik her, og skriv ater<br>(Kik her, og skriv ater | enderadressen)                                                            |
| E C (MINDOWS) (MONDS - INDAORE                                                               |                                                                           |
|                                                                                              |                                                                           |
|                                                                                              |                                                                           |
| 3. januar 2001                                                                               |                                                                           |
| [Kik her, og skriv modtagerens adresse]                                                      |                                                                           |
| Kære hr. eller fr.                                                                           |                                                                           |
| Skriv brevet her. Du kan få flere oplysninger om tilpasnin                                   | g af denne brevskabelon ved at                                            |
| dobbeltklikke på 🖂 Brug menuen Vindue til at vende tilbage ti                                | I dette brev.                                                             |
| Ked venlig hilsen                                                                            |                                                                           |
|                                                                                              |                                                                           |
|                                                                                              |                                                                           |
| <ul> <li>[Kik her, og skriv eget navn]</li> </ul>                                            |                                                                           |
| (Kik ner, og skriv stilingsbetegnese)                                                        | - there du lart                                                           |
|                                                                                              | Det nar du lærti                                                          |
| II so a                                                                                      | 1. Hvordan du                                                             |
|                                                                                              | vælger en at Words                                                        |
|                                                                                              | ckabeloner.                                                               |
| Side 1 Sek 1 1/1 Pos 1,5 cm Li 1 Kol 1 TIDS KOR DOV OVR                                      | Dansk skapetonen py                                                       |
|                                                                                              | 2. Hvordan en ny                                                          |
| Foretag dine ændringer i skabe-                                                              | skabelon oprettes.                                                        |
| i oretag ante achaniger i skabe-                                                             | 2 Hvordan du skaber                                                       |
| 🚄 Ionen i det dokument, som nu ei                                                            | on skabelon på                                                            |
| åhnat Og gam så skahalaner und si                                                            | en skabelon pa                                                            |
| abhei. Og gem sa skabeionen ved af                                                           | baggrund al ell                                                           |
| vælge "Gem som" 🚯 i menuen "Fil                                                              | er" Word-skabelon.                                                        |
|                                                                                              |                                                                           |

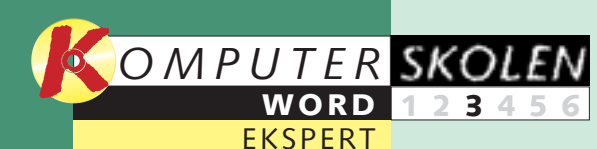

#### Var du ikke med fra starten?

Læs de forrige afsnit af Word-ekspertskolen på K-CD'en under "Komputerskolen".

Det stod der i de foregående afsnit:

Lær alt om 23456 typografier, så du kan definere dine egne skrifttyper med mere. Lær at bruge typografierne, lær at skifte eller redigere dem, og lær at lave nogle selv.

#### Skabeloner 23456 eller stan-

darddokumenter er en god hjælp, når du ar<u>bejder</u> i Word. Få grundlæggende kendskab til dem, der allerede er lagt ind i Word, og lær at fremstille nogle selv.

Det kan du læse i de kommende afsnit:

₋ær at 23456 oprette indholdsfortegnelser og stikordsregistre, så du kan finde rundt i store dokumenter.

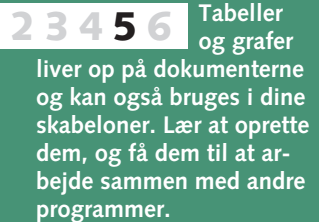

Få styr på 6 2345 brevfletning i Word med guiden

"Flettebrev". Lær at oprette standardbreve med datakilder.

# Makroerne gør det kedelige arbejde

Når du arbejder i Word, skal du for dig. Den kan udføre de flebruge dine kræfter på at skrive. Ikke på at lede i menuer efter funktioner, som du ikke lige kan huske, hvor ligger. Derfor gælder det om at få automatiseret alle de kedelige rutiner, som du udfører hver dag.

Med en makro kan du samle en serie af Word-kommandoer til én kommando. Og der er ingen grænser for, hvor meget du kan få en makro til at huske

ste af de kommandoer, du selv sætter i gang i menulinien eller selv udfører via tastaturgenveje. Den kan dog ikke optage musens bevægelser. Skal makroen fx markere et stykke tekst, må du altså bruge tastaturgenveje.

Du skal blot udføre de forskellige funktioner selv én gang, mens du har sat indspilningen af din makro i gang. Fx

kan du med et tryk på tasterne oprette en tabel, formatere den, indsætte de nødvendige overskrifter og til sidst placere markøren det rigtige sted, så du er klar til at skrive. Hvis der er en dialogboks, hvor du hver gang skal ind og indstille en masse ting, kan du også indspille det i en makro. En makro er altså i virkeligheden din personlige Word-kommando, som du har oprettet specielt til dit behov.

## 2 Sådan afspiller du din makro

Har du indspillet en eller flere makroer, skal du selvfølgelig også kunne afspi igen. Det foregår samme sted, hvor du satte indspilningen i gang. Sådan gø

Placér mark

Genvejstast

lakroei

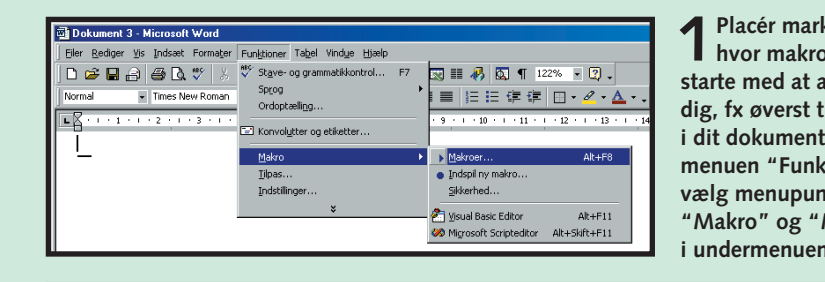

#### Opret genvejstaster til din makro

Det kan godt være en lille smule besværligt at skulle den lange vej ind for at afspille en makro. Og det kan gøres nemmere. Du kan nemlig selv bestemme, om din makro blot skal åbnes fra dialogboksen "Makroer", eller om du i stedet ønsker at kunne starte den direkte med fx en genvejstast.

Lad os sige, at du ønsker at kunne starte en makro med genvejstasten Alt+M.

| Indspil makro Rakronavn: Makronavn: MinNæsteMakro Tidel makro til Uger ktøjslinjer Iastatur Gem makro i: | 1 Åbn dialog-<br>boksen<br>"Indspil ny ma-<br>kro" via menu-<br>en "Funktioner"<br>og menupunktet<br>"Indspil ny ma-<br>kro" som vist | Tryk på <u>ny</u><br>Alt+M<br>Aktuel tilde<br>[ingen tild<br>Beskrivels |
|----------------------------------------------------------------------------------------------------|----------------------------------------------------------------------------------------------------|-------------------------------------------------------------------------|
| Alle dokumenter (Normal.dot)                                                                             | før. Navngiv din                                                                                                    |                                                                         |
| Beskrivelse:<br>Makro indspillet 04-12-00 af .                                                           | makro, og klik<br>på knappen<br>"Tastatur".                                                                                           | 2 Nu åbn<br>tekstfel<br>sidst på "Lu                                    |

#### Opret knapper til din makro

Hvis du ønsker at kunne starte din makro med en knap direkte på en af værktøjslinierne, gør du følgende:

Abn menuen "Funktioner", og vælg punktet "Tilpas". Klik på fanen "Kommandoer", og vælg "Makroer" i vinduet "Kategorier". Marker den ønskede makro i vinduet til højre.

Træk nu makroen Med venstre musetast holdt direkte over på den ønskede værktøjslinie i dit åbne Word-dokument. Fremover vil din makro nu kunne aktiveres med et enkelt klik direkte fra værktøjslinien.

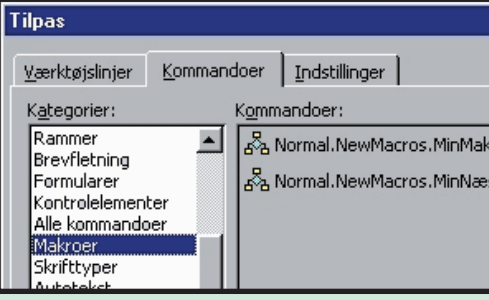

| in a second | Do Do      | ku | IM  | ent  | 1   | - ) | lic | :ro | )SO  | ft | ₩¢   | ord |      |   |     |      |    |   |     |             |     |      |     |    |     |
|-------------|------------|----|-----|------|-----|-----|-----|-----|------|----|------|-----|------|---|-----|------|----|---|-----|-------------|-----|------|-----|----|-----|
| ]           | Eiler      | R  | edi | iger | r ! | ⊻is | Ī   | nd  | sæ   | t  | For  | ma  | ater | F | un  | ⊴tic | ne | r | Taļ | <u>b</u> el | 1   | Vinc | lue | H  | jæ  |
|             | D          | Ê  |     |      | £   | )   | €   | 3   | C    | ۱, | ABC. |     | 8    | ľ | a I | Ê    | 5  | ø |     | n           | Ŧ   | C    | ы – |    | 6   |
| ]           | Norm       | al |     |      |     | Ŧ   | T   | ime | es l | Ve | N R  | om  | an   |   | Ŧ   | 1    | 2  |   | •   | N           | lor | mal  | .Ne | w١ | 1ac |
|             | <b>-</b> ۲ | ÷  | I.  | ·    | 1   | ÷   | T   | •   | 2    | •  | T    |     | 3    | ÷ | T   | ·    | 4  | · | Т   | •           | 5   | •    | Т   | ·  | 6   |
|             | Ī          | _  |     |      |     |     |     |     |      |    |      |     |      |   |     |      |    |   |     |             |     |      |     |    |     |
|             |            |    |     |      |     |     |     |     |      |    |      |     |      |   |     |      |    |   |     |             |     |      |     |    |     |

#### Sådan indspiller du en makro

Word har over 50 forskellige skabeloner liggende til alle mulige formål som faxforside, cv, brev, rapport, webside, dagsorden, kalender, brochure og meget mere. Sådan finder du dem.

Åbn "Funktio-ner" i Words hovedmenu vælg menup "Makro". I menuen væ du punktet ny makro".

dspil makro

Alle dokumenter (Normal.dot

spillet 04-12-00 al

Du ser nu dialogboksen "Indspil

Kanakro". Skriv navnet på din makro i

Indspilningen af makroen er nu i gang.

tekstfeltet "Makronavn", og klik på "OK".

em makro i:

| lords    | <u>Filer R</u> ediger <u>V</u> is Indsæt Forma <u>t</u> er | Funktioner Tabel Vindye Hjælp       |                                                       |
|----------|------------------------------------------------------------|-------------------------------------|-------------------------------------------------------|
|          | D 🖆 🖬 🔒 🎒 🗔 🖤   8                                          | Stave- og grammatikkontrol F7       | III 🚜 🖸 ¶ 149% 🔹 😨 🗸                                  |
| , og     | Normal 💌 Times New Roman                                   | Sprog •                             | ■                                                     |
| ounktet  | <b>L X</b> · I · <b>1</b> · I · <b>2</b> · I · <b>3</b>    | Ordopczening                        | I · 8 · I · 9 · I · 10 · I · 11 · I · 12 · I · 13 · I |
| under-   |                                                            | Autokorrektur                       | 1                                                     |
| unuer-   | _                                                          |                                     |                                                       |
| ger      | -                                                          | Ændringer •                         |                                                       |
| "Indenil |                                                            | Electronomienter                    |                                                       |
| muspii   |                                                            | Onlinesamarbeide                    |                                                       |
|          |                                                            |                                     |                                                       |
|          |                                                            | Breyfletning                        |                                                       |
|          |                                                            | EEI Konvolutter og etiketter        |                                                       |
|          |                                                            | Guiden Brev                         |                                                       |
|          |                                                            | Makro 🕨                             | ▶ Makroer Alt+F8                                      |
|          |                                                            | Skabeloner og tilføjelsesprogrammer | <ul> <li>Indspil ny makro</li> </ul>                  |
|          |                                                            | ∐ilpas                              | ≦ikkerhed                                             |
|          |                                                            | Indstillinger                       | Sual Basic Editor Alt+F11                             |
|          |                                                            |                                     | Migrosoft Scripteditor Alt+Skift+F11                  |
|          | L                                                          |                                     |                                                       |
|          |                                                            |                                     |                                                       |
|          |                                                            |                                     |                                                       |
|          | 2 2                                                        | Dokument 1 - Microsoft W            | /ord                                                  |
|          |                                                            | Filer Rediger Vic Indepet Fr        | ormater Funktioner Tabel Vindue Hizeln                |
|          | OK N                                                       |                                     |                                                       |
|          | Annular                                                    | L 🛎 🖬 📇 🖨 L 🛡                       | *   & 🖻 🖺 ダ   여기 여기 🝓 🖽 🗔 🐼 🖡                         |
|          | Annuller                                                   | Normal Times New                    | Roman 🛛 12 🗸 F 🔏 U 🗐 🚍 🚍 📰                            |
| 5        |                                                            |                                     |                                                       |
|          |                                                            |                                     | 3 4 5 6 7                                             |
| To shake |                                                            |                                     |                                                       |
| Lascatur |                                                            |                                     |                                                       |
|          |                                                            |                                     |                                                       |

🔻 Stop 🗙

**II** 110

**3** Der er knyttet et lille "bånd-symbol" til musemarkøren, så længe indspilningen står på (ses ikke på billedet her). Desuden vises et lille vindue med en stop- og en pauseknap i. Vælg nu i ro og mag de funktioner, og udfør de opgaver, som makroen bagefter skal kunne udføre for dig, og klik på stopknappen, når du er færdig.

🚜 🖾 ۹

這 🗄 🖨

|                      | Makroer                                          | <u>? ×</u>              |
|----------------------|--------------------------------------------------|-------------------------|
|                      | Makronavn:                                       | Afspil                  |
| lle dem              | MinMakro                                         | Annuller                |
| r du:                |                                                  | Afspil <u>t</u> rinvist |
|                      |                                                  | <u>R</u> ediger         |
| øren der,<br>en skal |                                                  | Opret                   |
| rbejde for           | ×                                                | Slet                    |
| il venstre           | Malgroer i: Alle aktive skabeloner og dokumenter | Assist <u>e</u> nt      |
| . Åbn så             | Beskrivelse:<br>Makro indspillet 04-12-00 af .   |                         |
| tioner",<br>ktet     |                                                  |                         |
| Makroer"             | <b>7</b> Vælg din makro, og klik på              |                         |
|                      | <b>k</b> nappen "Afspil".                        |                         |

|                                |                                         | ? ×                            |
|--------------------------------|-----------------------------------------|--------------------------------|
| <u>~</u>                       | Kommandoer:<br>Normal.NewMacros.MinNæst | Luk                            |
| 7                              | <b></b>                                 | <u>Tildel</u><br>Fjern         |
| jenvejstast:<br>ing:<br>eling] | N <u>u</u> værende taster:              | Nulstil alle                   |
|                                |                                         | Gem ændringer i:<br>Normal.dot |

Nu åbner dialogboksen "Genvejstast". Skriv din genvejstast Alt+M i tekstfeltet "Tryk på ny genvejstast". Klik på knappen "Tildel" og til st på "Luk".

|                                                          | ?×                                                                                                    |
|----------------------------------------------------------|----------------------------------------------------------------------------------------------------|
| kro<br>esteMakro<br>R                                    |                                                                                                    |
| acros.MinMakro F K U = = = = = = = = = = = = = = = = = = | <ul> <li>Det har du lært:</li> <li>1. Hvordan du<br/>indspiller en makro.</li> <li>2. Hvordan du<br/>afspiller en makro.</li> <li>3. Hvordan makroer<br/>indsættes som<br/>genvejstaster.</li> <li>4. Hvordan makroer<br/>indsættes som knap-<br/>per i værktøjslinier.</li> </ul> |

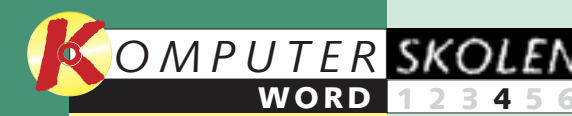

EKSPERT

#### Var du ikke med fra starten?

Læs de forrige afsnit af Word-ekspertskolen på K-CD'en under "Komputerskolen".

Det stod der i de foregående afsnit:

Lær alt om 123456 typografier, så du kan definere dine egne skrifttyper med mere. Lær at bruge typografierne, lær at skifte eller redigere dem, og lær at lave nogle selv.

> Skabeloner 23456 eller standarddokumenter er en god hjælp, når du arbejder i Word. Få grundlæggende kendskab til dem, der allerede er lagt ind i Word, og lær at fremstille nogle selv.

Makroer 3456 er en slags små programmer, der gør arbejdet for dig. Lær at lave dem, og få en række gode eksempler på, hvad de kan bruges til.

Det kan du læse i de kommende afsnit:

Tabeller 56 234 og grafer liver op på dokumenterne og kan også bruges i dine skabeloner. Lær at oprette dem, og få dem til at arbejde sammen med andre programmer.

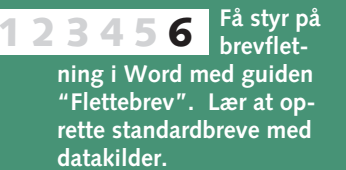

# Få styr på store dokumenter

Det er sin sag at finde rundt i et stort Word-dokument, når det er skrevet ud. På skærmen er det ekstra svært at overskue, fordi du kun kan se ét skærmbillede ad gangen. Der findes imidlertid nogle funktioner i Word, som kan gøre livet lidt nemmere, når du arbejder med store dokumenter. I dette afsnit af Word-ekspertskolen skal du bl.a. se, hvordan du indsætter sidetal og opretter indholdsfortegnelse og Indeks. Desuden skal du lære at benytte funktionen Elementsøgning.

#### Indsæt sidetal

Så snart du arbejder med dokumenter på flere sider, kan det varmt anbefales at nummerere siderne. Det giver dig mulighed for senere at indsætte en indholdsfortegnelse eller et stikordsregister. Samtidig virker det også altid lidt mere overskueligt, når dokumentet udskrives med sidetal.

Abn menuen "Indsæt", og vælg funktionen "Sidetal". I rullemenuen "Placering" 🖬 vælger du, om sidetallet skal placeres i toppen eller i bunden. I rullemenuen "Justering" 2 vælger du, om sidetallet skal være højre-, venstrejusteret eller centreret. I afkrydsningsboksen "Vis sidetal på første side" 3 skal du beslutte, om du vil sætte en markering. Ved at klikke på knappen "Format..." 4 kan du i øvrigt vælge mellem tal

| monom car,      |                                |
|-----------------|--------------------------------|
| romertal og     | Sidetal                        |
| bogstaver til   | Placering: Eksempel            |
| nummere-        | Justerina:                     |
| ring. Klik      | Hajre 2                        |
| "OK" <b>5</b> , | SIV ⊻is sidetal på første side |
| når du er til-  | OK Annuller Format             |
| freds.          |                                |
|                 |                                |

### Kom hurtigt rundt

I Word 2000 findes der en særlig funktion kaldet "Elementsøgning", hvor du kan hoppe lynhurtigt fra sted til sted i dit dokument. Funktionen finder du i tekstvinduets rulleskakt nederst til højre som en lille knap med en cirkel.

Ved klik på knappen **1** fremkommer et vindue, der in-deholder 12 små vinduer med

<sup>1</sup>Ъ 🗜 🖬 🗛 🖓 (а)

□ 🖾 🧏 🦯 🗛 →

Annuller

hvert sit symbol. Her er der mulighed for at hoppe til næste side, sektion, kommentar, fodnote, slutnote, felt, tabel, grafikelement, overskrift eller ændring. Desuden kan du vælge funktionerne "Søg" og "Gå til".

#### **3** Lav indholdsfortegnelse

For at Word automatisk skal kunne danne en indholdsfortegnelse til dig, må du angive, hvilke overskrifter og underoverskrifter der skal medtages. Til gengæld skal du ikke koncentrere dig om, hvilket sidetal der hører til hvilken overskrift. Det sørger Word for. Det smarte ved Words indholdsfortegnelse er nemlig, at den dannes på baggrund af de typografier, som du har benyttet til dine overskrifter. Før du kan sætte Word i gang med at danne en indholdsfortegnelse, skal du altså formatere dine overskrifter. Sådan gør du:

| 🗃 Pc tricks.doc - Microsoft Word             |  |  |  |
|----------------------------------------------|--|--|--|
| Eiler Rediger Vis Indsæt Formater Funktioner |  |  |  |
| D 🚅 🖬 🔒 🎒 🗟 🖤 👗 🖻 🛍 🔇                        |  |  |  |
| Overskrift 1 🚦 🔹 Arial 🔹 16                  |  |  |  |
|                                              |  |  |  |
| Pc-tricks 🛛                                  |  |  |  |
| Skærmbilledet flimrer                        |  |  |  |
| ? Min skærm flimrer uroligt. Kan billedet    |  |  |  |
| ! Dit skærmkort opdaterer billedet på din    |  |  |  |

billeder i sekundet - normalt enten 60, 70, opdateringshastigheden og måles i Hz. Et opdateringshastighed. Det opfatter øjet sor frekvens.

Sådan gør du:

- 1. Åbn Start-menuen
- 2. Vælg "Kontrolpanel" i undermenuen "Ir 3. Dobbeltklik på "Skærm" og vælg fanebl
- 4. Klik på "Avancerede egenskaber"
- 5. Vælg fanebladet "Kort"
- 6. Åbn rullemenuen "Opdateringshastighe
- 7. Klik på "OK"

#### Jeg vil have nye lyde i Windows

| Side | 1 Sek 1 | 1/13 | Pos | 3,4 cm | Li |
|------|---------|------|-----|--------|----|

 Blokmarker hovedoverskriften i dit dokument **Z**, og vælg typografien "Overskrift 1" 1 i rullemenuen øverst til venstre. Formatér så alle underoverskrifter med typografien "Overskrift 2" på samme vis. Findes der yderligere niveauer, formateres de herefter med "Overskrift 3", "Overskrift 4" og så videre. Placér markøren på det sted i dit dokument, hvor du ønsker, at Word skal danne en indholdsfortegnelse.

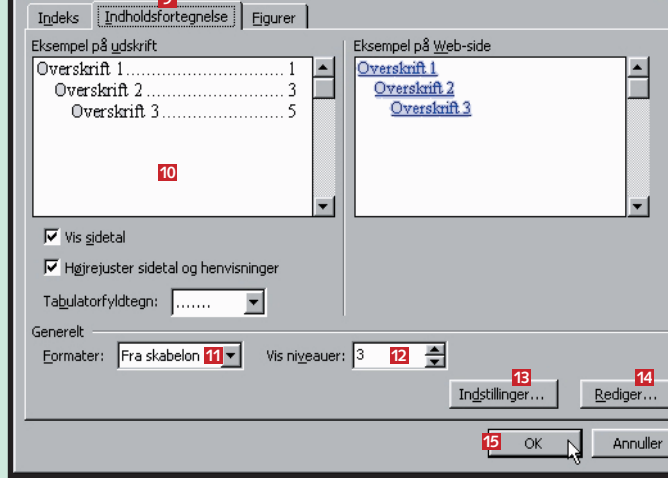

ndeks m.m.

2 Åbn menuen "Indsæt", og vælg funktionen "Indeks milli. . Nik p fanebladet "Indholdsfortegnelse" 2. I vinduet "Eksempel på ud-Åbn menuen "Indsæt", og vælg funktionen "Indeks m.m.". Klik på skrift" 10 kan du se, hvordan din indholdsfortegnelse kommer til at se ud. Vælg, om du vil have vist sidetallene, og om de skal højrejusteres i indholdsfortegnelsen. Beslut, om du vil have fyldtegn (punktummer) mellem overskriften og sidetallet. I rullelisten "Formater" 🔟 kan du vælge mellem forskellige formateringer. I rullelisten "Vis niveauer" 12 bestemmer du antallet af overskriftniveauer i indholdsfortegnelsen. Med knapperne "Indstillinger" 🖪 og "Rediger" 🗹 kan du vælge ny typografi. Klik på "OK" 15, når du er tilfreds. Word opretter nu din indholdsfortegnelse.

| 🗟 Pc tricks.doc - Microsoft Word                                                                                                    |                                                                                                    |
|----------------------------------------------------------------------------------------------------|----------------------------------------------------------------------------------------------------|
| Filer Rediger Vis Indsæt Formater F                                                                                                    | Funktioner Tabel Vindue Hiælp                                                                                                    |
|                                                                                                    |                                                                                                    |
|                                                                                                    |                                                                                                    |
| Hyperlink    Times New Roman                                                                                                    | IO ■ Normal.NewMacros.MinMakro F K U ■ ■ ■                                                                                                    |
| L . 1 · 1 · 2 · 1 · 3 · 1 · 4 · 1 · 5 · 1                                                                                                    | · 6 · · · 7 · · · 8 · · · 9 · · · 10 · · · 11 · · · 12 · · · 13 · · · 14 · · · 15 · · · 16 · ·                                                                                                    |
| Pc-tricks                                                                                                    |                                                                                                    |
| Skærmbilledet flimrer                                                                                                    |                                                                                                    |
| Jeg vil have nye lyde i Windows                                                                                                    |                                                                                                    |
| Hjælp! Min fil er forsvundet                                                                                                    |                                                                                                    |
| Min computer lyver                                                                                                    |                                                                                                    |
| Den ene højttaler er tavs                                                                                                    |                                                                                                    |
| Colon starter sek                                                                                                    |                                                                                                    |
| Hypr meget RAM har jeg                                                                                                    | lå ⊻p                                                                                                    |
| Pc'en larmer som en knallert                                                                                                    | 🖻 Kgpier                                                                                                    |
| Kan cd-drevet spille musik                                                                                                    | 🔁 Sæt ind                                                                                                    |
| Jeg kan ikke gemme på min diskette.                                                                                                    |                                                                                                    |
| Pauseskærmen generer                                                                                                    | Dpdater felt 16                                                                                                    |
| Kan filer i Papirkurven reddes?                                                                                                    | Eeltkoder til/fra                                                                                                    |
|                                                                                                    | A Shrifthune                                                                                                    |
|                                                                                                    |                                                                                                    |
|                                                                                                    | El Arshield                                                                                                    |
|                                                                                                    | = Punktopstilling                                                                                                    |
| Pc-tricks                                                                                                    | Hyperlink •                                                                                                    |
|                                                                                                    |                                                                                                    |
|                                                                                                    |                                                                                                    |
| Skærmbilledet flimrer                                                                                                    |                                                                                                    |
|                                                                                                    |                                                                                                    |
|                                                                                                    |                                                                                                    |
| ? Min skærm flimrer uroligt. Kan                                                                                                    | 1 billedet ikke blive mere stabilt?                                                                                                    |
| -                                                                                                    |                                                                                                    |
| ! Dit skærmkort opdater er billede                                                                                                    | et på din monitor med for lav frekvens. Et skærmkort viser et anta                                                                                                    |
| billeder i sekundet - normalt ente                                                                                                    | n 60, 70, 75 eller 85 billeder i sekundet. Det kaldes også                                                                                                    |
| — in the standard standard st<br>Standard standard st<br>Standard standard standard standard standard standard standard standard standard standard standard standard stand<br>Standard standard stand<br>Standard standard standard standard standard standard standard standard standard standard standard standard stand<br>Standard standard standard standard standard standard standard standard standard standard standard standard stand<br>Standa | the the second second filled a second second se |
|                                                                                                    |                                                                                                    |

**3** Hver gang du har arbejdet med dit dokument, bør du opdatere ind-holdsfortegnelsen. Placér musemarkøren over indholdsfortegnelsen, og klik på højre museknap. Vælg funktionen "Opdater felt" 16.

| Opdatering af indholdsfortegnelse                                          | <b>4</b> Vælg "Opdater<br>alt" <b>1</b> , og klik |
|----------------------------------------------------------------------------|---------------------------------------------------|
| Word opdaterer indholdsfortegnelsen. Vælg en af<br>følgende indstillinger: | på "OK" 🖪.                                        |
| C Opdater kun sidetal                                                      |                                                   |
| 17 Opdater alt<br>OK Annuller                                              |                                                   |
|                                                                            |                                                   |

### **4** Opret Indeks

? ×

Arbejder du med tekster, som indeholder mange faktuelle oplysninger, eller som også skal kunne benyttes til opslag, så er det en glimrende lejlighed til at benytte Words indeks. Indeks er simpelt hen et stikordsregister med en liste over vigtige ord i dokumentet. Ud for hvert ord er sidetallet angivet, så læseren kan finde det sted i teksten, hvor ordet benyttes. Du kan selv opbygge dit eget indeks. Hver gang du støder på et ord, som du ønsker skal indgå i dol

| tets stikordsregister        | som du ønsker skal muga i dokumen-    |
|------------------------------|---------------------------------------|
| følger du denne              | Indeks m.m.                           |
| from con comôdo:             |                                       |
| fremgangsmade:               | Eksempel på udskrift                  |
|                              | Aristoteles                           |
| Blokmarker det               | Asteroideoæitet                       |
| ord, som skal                | Jorden Sprog: Dansk Jorden            |
| med i dit indeks.            | ionosfære                             |
| Åbn menuen "Ind-             | mesosfære                             |
| sæt", og vælg funk-          |                                       |
| tionen "Indeks               | V Højrejuster sidetal og henvisninger |
| m m ″ Klik nå fane-          | Tabulatorfyldtegn:                    |
| hladat "Indoka" 10           | Eormater: Fra skabelon                |
|                              | 20                                    |
| og dereπer pa "Mar-          | Marker opslagsord                     |
| ker opslagsord" 🔟.           | OK An                                 |
|                              | Marker opslagsord                     |
| <b>7</b> Klik på "Mar-       | Indeks                                |
| 🖌 ker" 🛛 og                  |                                       |
| derefter på "Luk".           | Underordnet:                          |
| Med denne meto-              | C Krydshenvisning: Se                 |
| de markeres samt-            | C Sideområde                          |
| lige onslagsord              | Bogmærke:                             |
| inge opsingsond.             | Sidetalsformat                        |
|                              | F Eed                                 |
|                              | ) Nursig                              |
|                              | opslagsord.                           |
|                              | Marker Marker alle Annuller           |
|                              |                                       |
|                              |                                       |
| Indeks m.m.                  | ? ×                                   |
| Indeks Indholdsfortegnelse f | Eigurer                               |
| Eksempel på udskrift         |                                       |
|                              | Type: 💽 Indrykket C Kompakt           |
| Α                            | Spalter: 2                            |
| Aristoteles:2                | Sp <u>r</u> og: Dansk 💌               |
| Asteroidebæltet,Se Jupiter   |                                       |
| Atmosfære                    | -1                                    |
|                              |                                       |
|                              |                                       |

Smart 22 Marker opslagsord... Marker automatisk... <mark>-24</mark> ОК Annuller

**3** Når du er færdig, er du klar til at indsætte dit indeks. Åbn igen dialogboksen "Indeks m.m." fra menuen "Indsæt".

Vælg, om du vil højrestille sidetal, og indstil, om du ønsker fyldtegn. I rullelisten lige under 💴 kan du vælge mellem forskellige formateringer af dit indeks. Resultatet kan du se øverst i vinduet "Eksempel på udskrift" 🗵. I dialogboksen kan du desuden indstille sprog og antal spalter. Klik til sidst på "OK" 24, og Word vil herefter danne dit indeks automatisk.

- Det har du lært: 1. Hvordan et sideta indsættes.
- . Hvordan elementsøgning udføres.
- Hvordan en indholdsfortegnelse indsættes.
- 4. Hvordan et indeks indsættes.

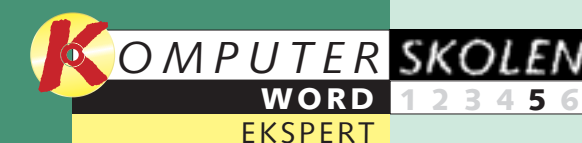

#### Var du ikke med fra starten?

Læs de forrige afsnit af Word-ekspertskolen på K-CD'en under "Komputerskolen".

Det stod der i de foregående afsnit:

Lær alt om 123456 typografier, så du kan definere dine egne skrifttyper med mere. Lær at bruge typografierne, lær at skifte eller redigere dem, og lær at lave nogle selv.

Skabeloner

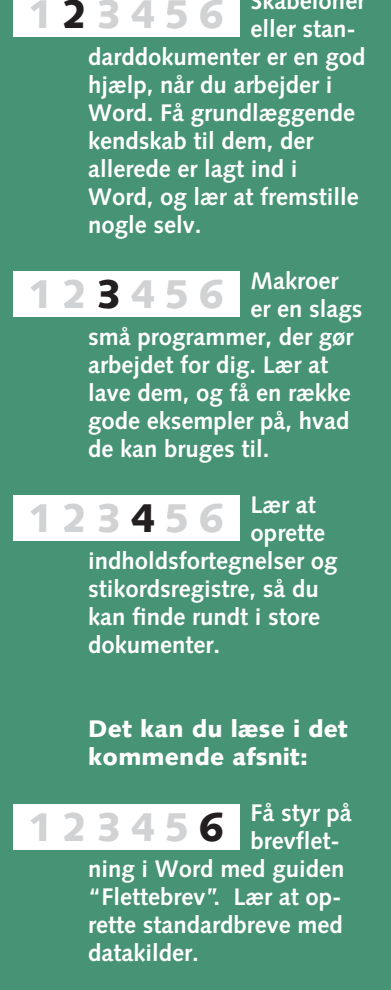

## Word snakker med andre programmer

Hvis du ofte sætter objekter som fx tabeller, grafer eller lignende fra andre programmer ind i Word, er der meget tid at spare ved at arbeide med såkaldt sammenkædede objekter. Kopierer du fx et regneark

fra Excel over i Word og så senere retter dataene i dit Exceldokument, er det ofte rart, at dataene også automatisk opdateres i Word-dokumentet. Det vil ske, når du sammenkæder. Har du ikke brug for den auto-

nemlig blot til, at du overfører

data fra et andet program til

Word. Fx overfører billeder.

tekst eller data fra et af pro-

matiske opdatering, men stadig gerne vil kunne redigere i de objekter, du sætter ind i Word, er det såkaldt integrerede objekter, du skal arbejde med. Begge dele gennemgås i denne del af Word-ekspertskolen.

grammerne i Office-pakken

ved at tage en kopi eller ved

at indsætte en anden fil i et

Word-dokument.

#### Indsæt integrerede objekter

Måske har du – uden at være opmærksom på det – allerede prøvet at indsætte et såkaldt integreret objekt. Det svarer

- 🗆 × Dokument 1 - Microsoft Word Filer Rediger Vis Indsæt Formater Funktioner Tabel Vindue Hjælp Sideskift m.m... 🍓 🗗 🗔 🔣 🏭 👫 🦷 86% 🔹 🕐 N - CI -Sidetal.. Normal 🔹 Normal.NewMacros.MinMakro F 🔏 💆 🧮 Dato og klokkeslæt.. ← → 🕺 🕅 til 🕶 🗖 Autotekst Felt... L . . . 1 · · · 2 · Symbol.. 🗟 Kommentar 1 ? × hiekt Opret nyt Opret fra fil Fodnote .. Billedtekst.. Krydshenvisning... Figur.ppt 5 Gennemse... Indeks m.m.... Billede Kæde til fil Tekstboks <u>∏ ⊻i</u>s som ikon Fil... Objekt Resultat Bogmærke. indsætter indholdet af filen i dit dokument Hyperlink... så du senere kan redigere det ved hjælp af det program, der oprettede kildefilen. Ctrl+I Annuller **n** Klik på **L** fanen "Opret fra fil" 4, og klik på knappen "Gennemse" 5 for at finde filen. Når du har fundet den, Side 1 Sek 1 1/1 Pos 3 cm Li 1 Kol 1 INDS KOR LIDY OVR Dansk klikker du på Placér markøren på det sted i Word-dokumentet, hvor du ønsker at indsætte dit objekt 1. I dette tilfælde kunne det fx være en figur, som du har oprettet i "Indsæt". Klik til sidst PowerPoint. Åbn så menuen "Indsæt" 2, og vælg funktionen "Objekt" 3. på "OK" 6.

## Indsæt sammenkædede objekter

Skal det eller de objekter, du indsætter i dit Word-dokument, opdateres automatisk, når du ændrer dem i det program, de

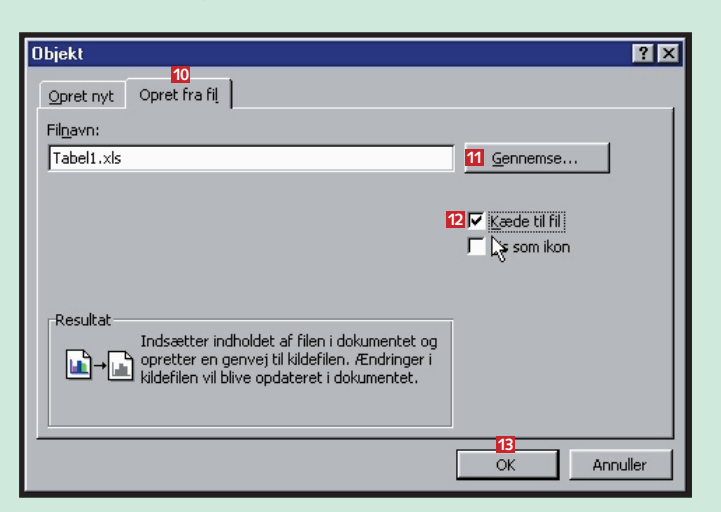

| M        | licrosoft Ex                | cel - Tabel | 1.xls                |            | Dol      | kument 1 - Microsoft                                    | Word              |                                    | _ 0      |
|----------|-----------------------------|-------------|----------------------|------------|----------|---------------------------------------------------------|-------------------|------------------------------------|----------|
|          | <u>Filer</u> <u>R</u> edige | r ⊻is Indsa | æt Forma <u>t</u> er | Funktioner | <u> </u> | <u>R</u> ediger <u>V</u> is <u>I</u> nds <del>e</del> t | Formater Funktion | ner Ta <u>b</u> el Vind <u>u</u> e | Hjælp    |
| Dat      | a Vind <u>u</u> e <u>H</u>  | Ijælp       |                      | _ B ×      |          | 3 B A A A                                               | 🌱 🐰 🖻 🛱           | 🔊 + 🍓 🦷                            | 150% 🔹 🕐 |
|          |                             | 10-         | Σ f*                 | ? *        | Norma    | Times Ne                                                | W Roman - 10      |                                    |          |
| <br>Aria | 1                           | - 10        | FE                   | = e »      |          |                                                         |                   |                                    |          |
| ]        | 014                         | - 10        |                      |            | ] 🕈 -    | > 🛛 🖄 🖾 🔇                                               | Foretrukne 👻 Sk   | dift til 👻 🔽                       |          |
|          | G14                         | <u> </u>    | -                    |            |          | 8 · · · 1 · · ·                                         | 2 • 1 • 3 • 1     | • 4 • 1 • 5                        | 6        |
| 1        | A                           | D           | U.                   |            |          |                                                         |                   | 1                                  |          |
| 2        |                             | C           |                      |            |          |                                                         |                   |                                    | _        |
| 3        |                             |             |                      |            | -        |                                                         | 2000              | 2001                               |          |
| 4        |                             | 2000        | 2001                 |            | -        | 0.0 år                                                  | 12                | 13                                 | 1        |
| 5        | 1 <sup>s</sup> e-0          | 12          | 13                   |            | -        | 0-5 ui                                                  | 12                | 15                                 | -        |
| 6        | 10-19 år                    | 13          | 15                   |            | -        | 10-19 ar                                                | 13                | 15                                 |          |
| 7        | 20-29 år                    | 16          | 16                   |            | -        | 20-29 år                                                | 16                | 16                                 |          |
| a        | 30-39 ar                    | 23          | 25                   |            |          | 30-39 år                                                | 23                | 25                                 | 1        |
| 10       | 50.59 år                    | 7           | 5                    |            |          | 40.40 år                                                | 27                | 24                                 |          |
| 11       | 60-n år                     | 2           | 2                    |            | -        | 40-49 ar                                                | 21                | 24                                 |          |
| 12       | Total                       | 100         | 100                  |            | m        | 50-59 år                                                | 7                 | 5                                  |          |
| 13       |                             |             |                      |            | •        | 60-n år                                                 | 2                 | 2                                  |          |
| 14       |                             |             |                      |            |          | Total                                                   | 100               | 100                                |          |
| 15       |                             |             |                      |            | 4        | istai                                                   | 100               | 100                                |          |

**3** For at sikre dig, at kæden rent faktisk er oprettet, kan du teste den ved at redigere i kildefilen. I dette tilfælde kunne vi fx tilføje en ekstra kolonne i Excel-dokumentet. Åbn kildefilen (i dette tilfælde vores Excel-dokument). Åbn Word-dokumentet, hvor objektet er indsat, så begge dokumenter ses ved siden af hinanden. Redigér kildefilen ved at tilføje en kolonne i Excel-dokumentet, og gem kildefilen. Nu skulle dit objekt i dit Word-dokument gerne være blevet opdateret.

**4** Ofte får du også brug for at kunne afbryde en kæde igen. Åbn dokumentet, som indeholder det objekt, som du ønsker at afbryde kæden for. Åbn menuen "Rediger", og vælg menupunktet "kæder". Markér den kæde. du ønsker at afbryde 14. Klik herefter på "Afbryd kæde" 15. Klik på "OK" 16.

| Kæder                    |
|--------------------------|
| Kil <u>d</u> efil:       |
| C:\\TABEL1.XLS           |
|                          |
|                          |
|                          |
|                          |
|                          |
|                          |
| Kildefil: C:\DO          |
| Kæde:                    |
| Type: Microso            |
| Opdater: 💽 <u>A</u> utom |
|                          |
|                          |

Af Morten Søderquist Hansen

at forlade Word.

Times New Roman

← → 🕺 👔 🚮 🧿 Foretrukne

L 2-1-1-1-X-1-1-1-2-1-3-1-4-1

**3** Så har du indsat indhol-det af filen i dit Word-

dokument 🔽 – det er blevet

A B

**4** Du kan siden hen åbne det program, som ob-

jektet stammer fra, og redi-

gere det. Placér musemar-

køren 🛽 over objektet, og

objekt". Vælg "Rediger" i

undermenuen. Nu kan du

redigere 🛛 i objektet uden

klik på højre museknap.

Klik på "Præsentation-

В

9 👷 🗎 🖉 🖕 🔪 🖉

8

til et objekt.

er oprettet i, er det sammenkædede objekter, du skal benytte. Du skal indsætte en kæde mellem objektet og den kildefil,

som det stammer fra. Lad os sige, at du har oprettet en tabel i en Excel-fil, som du nu vil genbruge i et Word-dokument.

Placér markøren på det sted i Word-dokumentet, hvor du ønsker at indsætte dit sammenkædede objekt. Åbn menuen "Indsæt", og vælg funktionen "Objekt" præcis som før.

Sklik på fanen "Opret fra 🖌 fil" 🔟. Klik på knappen "Gennemse" 11, og find din Excel-fil. Klik på "Indsæt". Sæt nu en markering i afkrydsningsfeltet "Kæde til fil" 12, og klik "OK" 13.

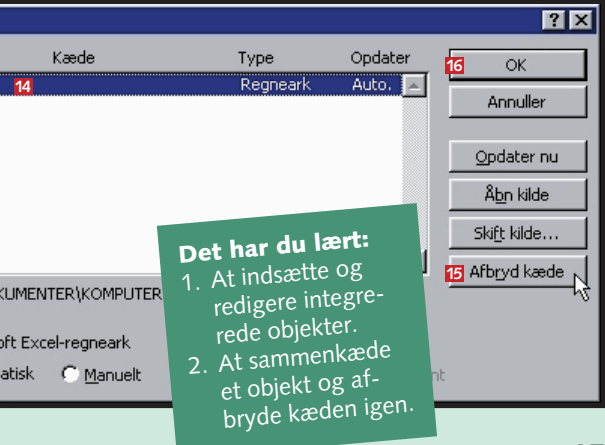

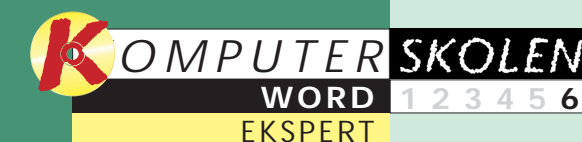

#### Var du ikke med fra starten?

Læs de forrige afsnit af Word-ekspertskolen på K-CD'en under "Komputerskolen".

Lær alt om

typografi-

Skabeloner

eller stan-

Makroer

Lær at

oprette

Tabeller

og grafer

er en slags

Det stod der i de foregående afsnit:

er, så du kan definere

grafierne, lær at skifte

darddokumenter er en god hjælp, når du arbejder

de kendskab til dem,

i Word. Få grundlæggen-

der allerede er lagt ind i

Word, og lær at fremstille

små programmer, der gør

lave dem, og få en række

gode eksempler på, hvad de kan bruges til.

indholdsfortegnelser og

stikordsregistre, så du

kan finde rundt i store

liver op på dokumenterne

og kan også bruges i dine

skabeloner. Lær at oprette

bejde sammen med andre

dem og få dem til at ar-

arbejdet for dig. Lær at

at lave nogle selv.

23456

nogle selv.

23456

23456

dokumenter.

23456

programmer

dine egne skrifttyper med

mere. Lær at bruge typo-

eller redigere dem, og lær

23456

## Lær at flette breve

Hvis du først én gang har prøvet at sende en stor stak enslydende breve ud til en række folk, kender du sikkert besværet med at skulle stå og paføre labels med navne og

adresser på hvert enkelt brev. I sådan en situation er Words brevfletning guld værd. Bruger du den, skal du kun indtaste adresser, navn med videre én gang. Herefter går det som en

leg, hver gang et nyt brev skal ud til de samme mennesker. For at benytte brevfletning skal du først oprette et hoveddokument og dernæst etablere en såkaldt datakilde.

## Opret et hoveddokument

Dit hoveddokument er simpelt hen den tekst, som er ens i alle brevene. Det kunne fx være et salgsbrev, der gør opmærksom på et forestående udsalg. Lad os nu sige, at du allerede har skrevet dit salgsbrev. Sådan indsætter du salgsbrevet som hoveddokument i en brevfletning:

| Brug denne<br>Opret. | huskeseddel til brevfletningen. Begynd med at klikke på kna | ppen |
|----------------------|-------------------------------------------------------------|------|
| 188 .                | oveddokument                                                |      |
|                      | 2Opret ▼                                                    |      |
| Ī                    | 3 Standardbreve                                             |      |
| <b>)</b> 📠           | Adresseetiketter                                            |      |
| ∠ ''''               | Konvolutter                                                 |      |
|                      | Ka <u>t</u> alog                                            |      |
|                      | Gendan som <u>n</u> ormalt Word-dokument                    |      |

Abn dit hoveddokument. Åbn så menuen "Funktioner" og vælg punktet "Brevfletning". Nu åbner Word-guiden "Flethjælper" 1. Den skal guide dig gennem hele forløbet. Klik først på knappen "Opret" 2 under punkt 1. I menuen, der åbner, vælger du "Standardbreve" 3.

1 Hoved

2 m Datak

3™

6 7 o

|                                         | 4 Aktivt yindue                                                   |  |  |  |
|-----------------------------------------|-------------------------------------------------------------------|--|--|--|
| Vælg "Aktivt vindue" 4 for at vælge det |                                                                   |  |  |  |
|                                         | ument, som du allerede har abhet.                                 |  |  |  |
|                                         |                                                                   |  |  |  |
| Flethjælpe                              | н <u>?</u> Х                                                      |  |  |  |
| Flethjælpe<br>Det næste<br>data.        | et in i brevfletningen er valg af datakilde. Klik på knappen Hent |  |  |  |

**3** Nu kan du se navnet og stien **5** på det doku-ment, som du har valgt som hoveddokument.

Det er indsat under punkt 1 i guiden Flethjælper.

Så er det tid til at indsætte en datakilde.

Rediger \*

Yed oprettelse af standardbreve kan du enten benytte det aktive dok

Opret 🔻

Hent data 🔻

3 Flet data med dokumenter

5 Flettype: Standardbreve

2 m Datakilde

4 Indsæt feltnavn

> Sidste trin før selve brevfletningen er at indsætte feltnavnene de korrekte steder i hoveddokumentet. Læg mærke til, at der er dukket en ny værktøjslinie frem øverst i vinduet. Det er værktøjslinien "Brevfletning", som du blandt andet kan bruge til at indsætte flettenavnene.

| Placér muse-<br>markøren på det<br>sted, hvor fornav-<br>net skal stå 17.<br>Åbn menuen<br>"Indsæt fletfelt"<br>18 i den nye<br>værktøjslinie, og<br>vælg "Fornavn" | Salgsbrev.doc - M         Eler Rediger Vis Ir         Dremain         Normal         Tillindsæt fletfelt * Inn         Pornavn         Efternavn         Adresselinje1         By         Postnummer |
|----------------------------------------------------------------------------------------------------|----------------------------------------------------------------------------------------------------|
| vis indsætter<br>du efternavn,<br>adresse osv.                                                                                                    | Kære <b>17</b><br>Da vi har fået kø                                                                                                    |

## Indsæt data

Datakilden er den database, der indeholder de feltnavne, som skal flettes med dit hoveddokument. I dette tilfælde er feltnavnene navn og adresse på de kunder, der skal modtage dit salgsbrev.

|                                                          | Opret datakilde                                         |
|----------------------------------------------------------|---------------------------------------------------------|
| NIUC                                                     | En datafil til brevfletning<br>datakontrolposten. Hver  |
| ?×                                                       | Nogle af de mest alminde<br>eller tilføje nye feltnavne |
| a                                                        | Eeltnavn:                                               |
| revrietningen er valg är datakilde. Klik på knappen Hent | 9                                                       |
|                                                          | 10 Tilføj feltnavn 👀                                    |
| dokument                                                 |                                                         |
| Opret * Rediger *                                        | 8 Fjern feltnavn                                        |
| e: Standardbreve                                         |                                                         |
| dokument: C:(Dokumenter((baigsprev.doc                   | MS Query                                                |
| de                                                       |                                                         |
| ient data 🔻                                              | <b>7</b> Vælg så,                                       |
| pret datakilde                                           | L indgå i di                                            |
| n datakilde "                                            |                                                         |
| ug adressekartotek                                       | feltnavne, sor                                          |
| detil datakontroloort                                    |                                                         |

Klik på knappen "Hent data" under punkt 2. Vælger så "Opret datakilde" 1

| in datafil til brevfletning besti<br>Jatakontrolposten. Hver af ko | år af rækker af data. Den første ræk<br>Jonnerne i denne række begynder m | ke kaldes<br>ed et feltnavn. |
|--------------------------------------------------------------------|---------------------------------------------------------------------------|------------------------------|
| Nogle af de mest almindelige f                                     | eltnavne findes på listen nedenfor. I                                     | )u kan slette                |
| siler uirøje nye feltnavne.                                        |                                                                           |                              |
| eltnavn:                                                           | Feitnavne i <u>d</u> atakontrolposten:                                    |                              |
| 7                                                                  | Efternavn                                                                 |                              |
| 10 Tilføj feltnavn 👀                                               | Adresselinje1                                                             | The                          |
|                                                                    | By<br>Postpummer                                                          | Flyt                         |
| Q Eigen falte sup                                                  |                                                                           |                              |
| 8 Fjern feltnavn                                                   |                                                                           | 7                            |

hvilke elementer der skal in datakilde. Marker alle de m du vil fjerne, og klik på knappen "Fjern feltnavn" 8. Mangler du et feltnavn, kan du indsætte det ved at skrive det i tekstfeltet "Feltnavn" 9 og klikke på knappen "Tilføj feltnavn" Når du er tilfreds, klikker du på "OK" 11.

## 5 Flet brevene

Alle de indledende manøvrer er nu overstået. Det tog sikkert lidt tid, men til gengæld er arbejdet gjort en gang for alle. Du er klar til at flette.

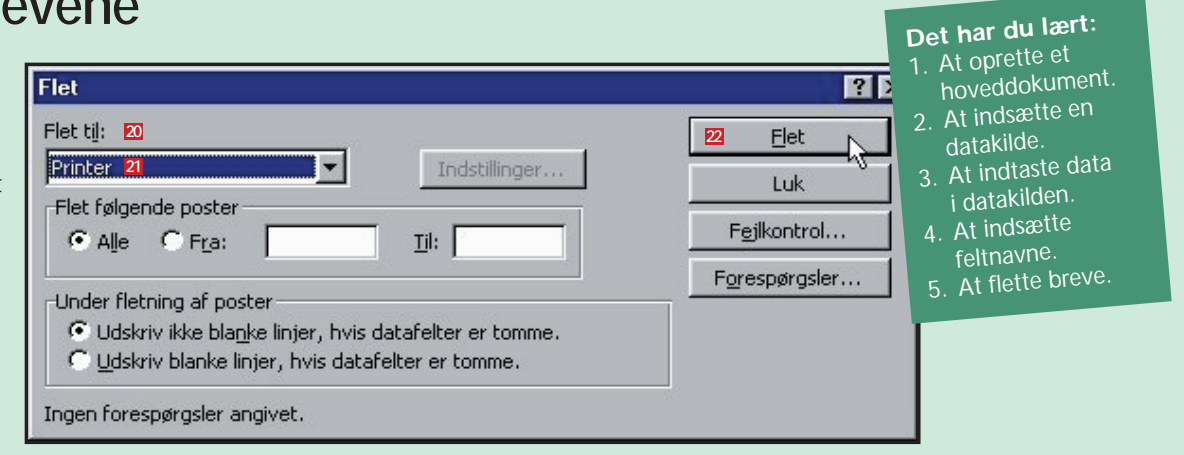

Klik på knappen "Flet" i den nye værktøjslinie. I rullelisten "Flet til" 🛛 kan du vælge. om der skal flettes til et nyt dokument, til printer eller til e-mail. Vælg "Til printer" 🖾, og klik på "Flet" 2. Nu går printeren i gang med at udskrive dit salgsbrev med dine flettede adresser.

3 Indtast data

Nu er det tid til at indtaste navne og adresser på alle de personer, som skal modtage brevet. Indtastning af data i din datakilde foregår i en lille formular. Du bliver automatisk præsenteret for formularen, første gang du opretter en datakilde. Men senere kan du åbne den

| Flethjælper     12       Hoveddokumentet og datakilden er nu tilgængelige. Klik på knappen Rediger<br>for at arbejde på det relevante dokument.       1       Hoveddokument                                                                                                    | er tale om. Åbn menuen "Funktioner", og vælg punktet "Brevflet-<br>ning". Nu åbner guiden "Flethjælper" 12 igen. Her kan du se, at du<br>nu har gennemført punkt 1 og 2. Klik på knappen "Rediger" 18 unde<br>punkt 2. Vælg din datakilde. Medmindre du har oprettet flere data-<br>kilder til det samme dokument, vil der kun være én at vælge imellem                                                                                                    |
|----------------------------------------------------------------------------------------------------|----------------------------------------------------------------------------------------------------|
| Opret *       Rediger *         Flettype: Standardbreve       Hoveddokument: C:\Dokumenter\\Salgsbrev.doc         2 Im       Datakilde         Datakilde       Hent data *         Data: C:\\datakilde.doc       Data: C:\\datakilde.doc         3 Imit       Flet data med dokumentet         Flet       Forespørgsler         Nuværende indstillinger:       Skjul blanke linjer i adresser         Flet til nyt dokument       Annuller | Dataformular       14       ? ×         Fornavn:       Lars       16       0K         Efternavn:       Jensen       15       11/øj ny         Adresselinje1:       Skovvej 24       15       11/øj ny         By:       Tullerup       Slet       Gendan         Postnummer:       1234       Søg       yis kilde         Post:       1       H       1       Søg         Post:       1       H       1       Nu åbner formularen "Dataformular"       10. Indtast oplysningerne for den første person. Klik på "Tilføj ny"       15. når du er klar til næste post. Klik på "OK" |

#### Af Morten Søderguist Hansen

igen og igen, hver gang der skal tilføjes eller slettes i din datakilde. Du får adgang til dataformularen sådan her:

Abn hoveddokumentet, så Word kan gætte, hvilken datakilde der

| icrosoft Word                                                          | - 0   | ×      |
|------------------------------------------------------------------------|-------|--------|
| dsæt Formater Funktioner Tabel Vindue Hjælp                            |       |        |
| 🗋 🖤 🕺 🛍 📽 💅 🗠 • 🖙 🍓 🛃 🗔 👿 🏭 👭 👖 86%                                    | - ?   | »<br>• |
| nes New Roman 🔹 12 🔹 Normal. New Macros. Min Makro 🗜 🔏 🦉               | IΞ    | »<br>• |
| sæt felt • 🔛 I I I I 🕨 🕨 階 🕸 🖓 Elet 🙀 💕 🗸                              |       |        |
| ····4····5····6····7···8···9····10····11····12····13····14····15····16 | 1.0.1 | -      |
|                                                                        |       |        |
|                                                                        |       |        |
|                                                                        |       |        |
|                                                                        |       |        |
|                                                                        |       |        |
|                                                                        |       |        |
| t for stort ind, bugner vort lager i øjeblikket af kvalitetsmøbler.    |       |        |